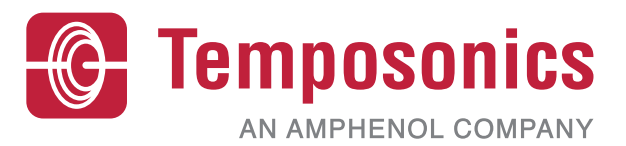

# **Manuel d'utilisation**

# Level Plus<sup>®</sup> – Interface Manual HART<sup>®</sup>

Transmetteurs de niveau de liquide magnétostrictifs avec technologie Temposonics<sup>®</sup>.

## Tables des matières

| 1. | Coordonnées                              | . 3 |
|----|------------------------------------------|-----|
| 2. | Termes et définitions                    | . 4 |
| 3. | Introduction                             | . 6 |
|    | 3.1 Objectif et utilisation de ce manuel | . 6 |
|    | 3.2 Symboles et avertissements utilisés  | . 6 |
| 4. | Instructions de sécurité                 | . 6 |
|    | 4.1 Usage prévu                          | . 6 |
| 5. | Présentation du produit                  | . 6 |
|    | 5.1 Avant de commencer                   | 6   |
|    | 5.2 Procédure de démarrage rapide        | 6   |
| 6. | Menu de l'écran                          | . 6 |
|    | 6.1 Modes d'utilisation                  | 7   |
|    | 6.2 Schéma de l'écran                    | 7   |
|    | 6.3 Structure du menu                    | 8   |
| 7. | Alarmes                                  | . 8 |
|    | 7.1 Alarme de défaut logiciel            | 8   |
|    | 7.2 Alarme de défaut matériel            | 8   |
| 8. | Alarmes                                  | . 9 |
| 9. | Interface HART®                          | 10  |
|    | 9.1 Tableau de bord LP                   | 10  |
|    | 9.2 Programmation manuelle               | 14  |
|    | 9.3 Programmation de l'écran             | 21  |

## 1. Coordonnées

## États-Unis

**Services généraux** Tél. : +1-919-677-0100 Fax : +1-919-677-2343 E-mail : <u>info.us@temposonics.com</u> <u>https://www.temposonics.com</u>

Adresse postale et adresse de livraison Temposonics LLC

3001 Sheldon Drive Cary, North Carolina, 27513, USA

## Service client

Tél. : +1-800-633-7609 Fax : +1-800-498-4442 E-mail : info.us@temposonics.com

## Support technique et applications

Support technique d'urgence 24 h/24 Tél. : +1-800-633-7609 E-mail : <u>levelplus@temposonics.com</u>

## Allemagne

**Services généraux** Tél. : +49-2351-9587-0 Fax : +49-2351-56491 E-mail : <u>info.de@temposonics.com</u> <u>https://www.temposonics.com</u>

## Adresse postale et adresse de livraison

Temposonics GmbH & Co. KG Auf dem Schüffel 9 58513 Lüdenscheid, Allemagne

## Support technique et applications

Tél. : +49-2351-9587-0 E-mail : <u>info.de@temposonics.com</u> <u>https://www.temposonics.com</u>

## 2. Termes et définitions

#### 6A Huiles lourdes

« Pétrole brut généralisé », Correction du Volume à 60 °F en fonction de la Gravité API.

#### 6B Huiles légères

« Pétrole brut généralisé », Correction du Volume à 60 °F en fonction de la Gravité API.

## **6C Produits chimiques**

« Facteurs de correction du volume (VCF) » pour les applications individuelles et spéciales, correction du volume à 60 °F en fonction des coefficients de dilatation thermique.

#### 6C Mod

Une référence de température réglable pour la définition de VCF.

#### A

#### Antidéflagrant

Type de protection basé sur un coffret dans lequel sont logées les pièces pouvant s'enflammer dans une atmosphère gazeuse explosive, pouvant résister à la pression développée pendant une explosion interne d'un mélange explosif, et qui empêche la transmission de l'explosion à l'atmosphère gazeuse explosive entourant le coffret.

## D

## DDA (Accès direct aux données)

Le protocole numérique propriétaire conçu par Temposonics pour une utilisation dans des zones de sécurité intrinsèque.

#### Décalage sphérique

Une *valeur de décalage* qui représente un volume supplémentaire dans une sphère dont la géométrie sphérique n'est pas uniforme, la valeur est utilisée pour calculer le volume avec le *Rayon sphérique*.

#### Densité

Masse divisée par le volume d'un objet à une température spécifique. La valeur de densité est exprimée en lb/cu-ft (kN/m<sup>3</sup>).

#### G

## GOVI (Volume d'interface brut observé)

Le volume total du réservoir occupé par le liquide de l'interface. Le *GOVI* n'est fourni que pour la mesure de deux liquides et est calculé en déduisant le volume du produit du volume total du liquide dans le réservoir (*GOVT* – *GOVP*).

#### GOVP (Volume de produit brut observé)

Le volume total du réservoir occupé par le liquide du produit. Le volume total du liquide dans le réservoir (GOVT) s'applique aussi à la mesure d'un seul liquide. Le volume total du liquide dans le réservoir moins le volume du liquide de l'interface (GOVT - GOVI) s'applique à la mesure de deux liquides.

#### GOVT (Volume total brut observé)

Le volume total du liquide dans le réservoir. La mesure d'un seul liquide est égale au volume du produit (*GOVP*). La mesure de deux liquides est égale au volume du produit et des liquides de l'interface (*GOVP* + *GOVI*).

#### GOVU (Volume résiduel brut observé)

La différence en termes de volume entre le volume utilisable d'un réservoir et le volume total du réservoir (Volume Utilisable – *GOVT*).

#### Gravité API

La mesure du poids d'un pétrole liquide par rapport à l'eau. Les valeurs prévues sont comprises entre 0 et 100 degrés *API* pour *(6A)* et 0 et 85 degrés *API* pour *(6B)*.

#### Gravité spécifique

Le *rapport de densité* d'un liquide à la densité de l'eau dans des conditions identiques.

#### Н

## HART®

Un *Protocole de communication bidirectionnel* qui offre un accès aux données entre des instruments de mesure sur le terrain et les systèmes hôtes.

#### Ininflammable

Type de protection basé sur un coffret dans lequel sont logées les pièces pouvant s'enflammer dans une atmosphère gazeuse explosive, pouvant résister à la pression développée pendant une explosion interne d'un mélange explosif, et qui empêche la transmission de l'explosion à l'atmosphère gazeuse explosive entourant le coffret.

### Interface

*Nom* ; La mesure du niveau d'un liquide lorsque ce liquide est en dessous d'un autre liquide.

#### Interface

L

*Adj.* ; L'*Interface utilisateur graphique* (GUI) qui offre à l'utilisateur l'accès aux protocoles logiciels (*HART*°, *DDA*, *MODBUS*).

#### LRV – Lower Range Value (Valeur inférieure)

Paramètre dans HART® servant à contrôler la valeur de consigne de 4 mA.

## М

#### Masse

La propriété d'un corps qui détermine son poids dans un champ de gravitation, calculé en multipliant la densité à la température de référence par le facteur de correction de volume (*Densité* × *VCF*).

#### Méthode de correction de la température

Une des cinq *méthodes de correction du produit* utilisées pour corriger le volume de produit dans le réservoir après des variations de température à partir de 15,6 °C (60 °F) incluant *6A, 6B, 6C, 6C Mod*, et *Table personnalisée*.

#### MODBUS

Un *protocole de communications série* publié par Modicon en 1979 à utiliser avec ses automates programmables (PLC). Il est devenu le protocole de communications standard dans l'industrie et est le moyen le plus communément utilisé pour raccorder des appareils électroniques industriels.

#### Mode de calcul du volume

Une des deux méthodes utilisées pour calculer les mesures de volume à partir des mesures de niveau, incluant *Sphère* et *Table de jaugeage*.

#### Ν

## NEMA Type 4X

Un *Coffret* principalement conçu pour offrir un degré de protection d'un produit contre la corrosion, la poussière soufflée par le vent et la pluie, les éclaboussures d'eau et l'eau projetée par un tuyau, pour une utilisation à l'intérieur et à l'extérieur ; et éviter les dommages causés par la formation de glace sur le boîtier. Ils ne sont pas conçus pour offrir une protection contre les conditions telles qu'une condensation interne ou une formation de givre interne.

#### NPT

*Norme des États-Unis* définissant les filetages gaz coniques utilisés pour raccorder les conduites et les raccords.

#### NSVP = Volume standard net du produit

Le volume corrigé par la température du liquide du produit dans le réservoir : le transmetteur doit être commandé avec des capacités de mesure de la température. Le *NSVP* est calculé en multipliant le volume du liquide du produit par un facteur de correction d'un volume basé sur la température (*GOVP* × *VCF*).

#### Ρ

#### PV – Primary Variable (Variable primaire)

Il s'agit de la variable communiquée en premier dans HART<sup>®</sup>. La PV est réglée sur Boucle 1 (niveau du produit) par défaut. Pour les unités compatibles SIL 2, Boucle 1 n'est pas modifiable au niveau de la PV.

## R

#### Rayon sphérique

Le *rayon interne* de la sphère qui contient le liquide, la valeur est utilisée pour calculer le volume avec le *Décalage sphérique*.

## S

### Sécurité intrinsèque

« Sécurité intrinsèque » – Type de protection basé sur la restriction de l'énergie électrique dans un dispositif de câblage d'interconnexion exposé à une atmosphère potentiellement explosive, à un niveau inférieur à celui pouvant être à l'origine d'une inflammation par une formation d'étincelles ou une production de chaleur.

#### SV – Secondary Variable (Variable secondaire)

Il s'agit de la variable communiquée en deuxième dans HART<sup>®</sup>. La SV est réglée sur Boucle 2 (niveau interface) par défaut à moins que la température ne soit commandée et que la température ne soit définie par défaut.

#### T

### Table de jaugeage

Une *table de mesure* corrélant la hauteur d'une cuve au volume qui est contenu à cette hauteur. Le transmetteur peut contenir jusqu'à 100 points.

#### TEC

« Coefficient de dilatation thermique » – une valeur corrélant la variation de température d'un objet avec la variation de son volume.
 Les valeurs admissibles sont comprises entre 270,0 et 930,0.
 Les unités TEC sont exprimées en 10 E-6/Deg F.

#### Température de référence

La *température* à laquelle la mesure de la densité est donnée, les valeurs prévisibles sont comprises entre 32 °F et 150 °F (0 °C et 66 °C).

#### TV – Tertiary Variable (Variable tertiaire)

Il s'agit de la variable communiquée en troisième dans HART<sup>®</sup>. La TV est réglée sur température par défaut.

#### U

#### URV – Upper Range Value (Valeur supérieure)

Paramètre dans HART® servant à contrôler la valeur de consigne de 20 mA.

V

## VCF = Facteur de correction du volume

Une table de mesure corrélant des points de température aux facteurs de correction pour la dilatation ou la contraction des liquides. Le transmetteur peut contenir jusqu'à 50 points.

#### Volume utilisable

Le *volume maximum de liquide* que l'utilisateur souhaite inclure dans sa cuve, en général 80 % du volume maximum des cuves avant le débordement.

## 3. Introduction

### 3.1 Objectif et utilisation de ce manuel

#### Important :

## Avant d'utiliser l'équipement, lisez entièrement cette documentation et suivez les informations de sécurité.

Le contenu de cette documentation technique et de ses différentes annexes vise à fournir des informations sur l'Interface HART<sup>®</sup> de la série LP. Toutes les informations relatives à la sécurité figurent dans le manuel d'utilisation spécifique du produit.

#### 3.2 Symboles et avertissements utilisés

Les avertissements ont été conçus pour garantir votre sécurité personnelle et pour éviter les dommages aux produits ou aux appareils raccordés. Dans cette documentation, les informations sur la sécurité et les avertissements sur les dangers présentant un risque pour la vie et la santé du personnel ou un risque de dommage pour le matériel, sont signalées par le pictogramme qui les précède, comme défini ci-dessous.

#### Symbole

## Signification

ATTENTION Ce symbole est utilisé pour signaler des situations pouvant causer des dommages matériels et/ou des blessures aux personnes.

## 4. Instructions de sécurité

## 4.1 Usage prévu

Ce document vise à fournir des informations détaillées sur l'interface du protocole. Toutes les informations relatives à la sécurité figurent dans le manuel d'utilisation spécifique du produit. Consulter le manuel d'utilisation avant de raccorder le transmetteur de niveau.

## 5. Présentation du produit

#### 5.1 Avant de commencer

## ATTENTION

## La sortie varie en fonction de l'emplacement des points de consigne 4 et 20 mA.

## Outils requis :

- Alimentation stabilisée linéaire 24 Vcc
- Courantomètre

#### 5.2 Procédure de démarrage rapide

- 1. Raccorder l'alimentation 24 Vcc à la Boucle 1.
- 2. Brancher l'alimentation.
- 3. Raccorder le courantomètre pour tester les broches sur le panneau d'interconnexion. Les broches de test de Boucle 1 se situent sur la partie inférieure de gauche et sont nommées TP1 et TP2.
- 4. Déplacer le flotteur vers l'extrémité du tuyau et vérifier le point de consigne 4 mA.
- 5. Déplacer le flotteur vers le dessus du tuyau et vérifier le point de consigne 20 mA.
- 6. En cas d'utilisation de deux flotteurs, répéter les étapes 4 et 5 pour le deuxième flotteur. Les broches de test de Boucle 2 sont TP5 et TP6. Noter que les deux flotteurs doivent être présents ; à défaut, le transmetteur de niveau émettra une alarme.
- 7. Couper l'alimentation et débrancher la prise d'alimentation et le courantomètre.
- 8. Installer dans le réservoir.

## 6. Menu de l'écran

Tous les transmetteurs de niveau pour liquide de la série LP sont expédiés avec un Stylet (référence Temposonics 404108) à utiliser avec l'écran. Pour les boîtiers à simple ou double cavité, le Stylus est conçu pour permettre la programmation de l'appareil sans avoir à déposer le boîtier. Les boîtiers NEMA doivent être démontés afin de pouvoir accéder à l'écran. Poser le doigt entre l'écran et le stylet pour avoir l'espacement correct. S'assurer, pendant l'utilisation, que le Stylet et les formes dessinées autour des boutons sont alignés dans la même direction. Le défaut d'alignement du Stylet peut entraîner un dysfonctionnement de l'écran.

## ATTENTION

Ne pas utiliser un dispositif autre que le Stylet Temposonics avec l'écran de la série LP.

## ATTENTION

Une utilisation inappropriée du Stylet peut entraîner le dysfonctionnement de l'écran.

Fig. 1 : Stylet (référence Temposonics 404108)

## 6.1 Modes d'utilisation

Le transmetteur de niveau de la série LP fonctionne de l'une des manières suivantes. Ces modes peuvent être utilisés pour calibrer et définir plusieurs paramètres de fonctionnement.

#### 6.1.1 Mode d'exécution

Ce mode est le mode principal d'utilisation. Ce mode effectue les mesures, affiche les données et réagit aux commandes HART<sup>®</sup>.

#### 6.1.2 Mode de programmation

Le mode de programmation est le mode principal pour la mise en service et la résolution de pannes du transmetteur de niveau. Le menu complet et les fonctions disponibles sont illustrés dans la section 6.3 Structure du menu. Pour accéder au mode de programmation, appuyer à l'aide du Stylet sur la touche Enter (entrée) (voir section 6.2 Schéma de l'écran). Le Mode de programmation est protégé par un mot de passe pour éviter les modifications non autorisées.

## ATTENTION

Le mot de passe par défaut est 27513.

En mode de programmation, les communications à distance ne sont pas activées. Une fonction de temporisation automatique est fournie pour éviter que le transmetteur ne demeure par inadvertance en mode de programmation. La temporisation est fixée à 1 minute avant que du temps supplémentaire soit demandé. La temporisation maximum est de 2 minutes.

## ATTENTION

À chaque fois que l'utilisateur quitte le mode de programmation, l'unité se réinitialise pour s'assurer que tous les changements ont été acceptés. La réinitialisation prend environ 5 secondes avant que le transmetteur de niveau puisse réagir aux commandes.

## ATTENTION

En mode de programmation, le transmetteur ne réagit pas aux commandes entrantes de HART<sup>®</sup>. Une erreur « occupé » sera adressée au contrôleur pour notifier que l'unité est en mode de programmation. Cette fonction empêche un utilisateur sur un terminal distant de programmer l'unité pendant qu'un utilisateur accède au mode de programmation depuis l'écran.

#### 6.2 Schéma de l'écran

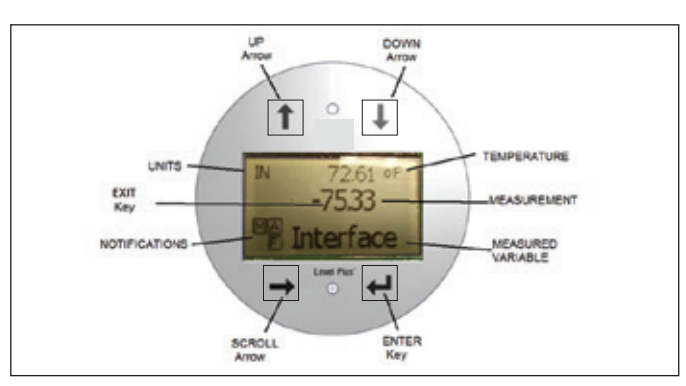

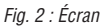

| Touche / Élément | Fonction                                                  |
|------------------|-----------------------------------------------------------|
| Flèche HAUT      | Utilisée pour déplacer le curseur de l'écran vers         |
|                  | le haut et pour augmenter un nombre                       |
| Flèche BAS       | Utilisée pour déplacer le curseur de l'écran vers         |
|                  | le bas et pour diminuer un nombre                         |
| Flèche           | Utilisée pour déplacer le curseur de l'écran vers         |
| DÉFILEMENT       | la droite, le curseur effectue un cycle                   |
| Touche ENTRÉE    | Utilisée pour accéder au Mode de programmation,           |
|                  | sélectionner l'élément surligné et confirmer la sélection |
| Touche QUITTER   | Touche masquée dans le milieu de l'écran utilisée pour    |
|                  | quitter le menu à tout moment                             |
| VARIABLE         | La variable du processus qui doit s'afficher.             |
| MESURÉE          | L'écran défile automatiquement entre les                  |
|                  | variables sélectionnées.                                  |
| MESURE           | La valeur numérique de la VARIABLE MESURÉE                |
|                  | affichée à l'écran.                                       |
| UNITÉS           | L'unité de mesure de la VARIABLE MESURÉE                  |
|                  | affichée à l'écran.                                       |
| TEMPÉRATURE      | La température moyenne du produit dans le réservoir.      |
|                  | Elle s'affiche uniquement si le transmetteur de niveau    |
|                  | a été acheté avec température.                            |
| NOTIFICATIONS    | Quatre carrés avec des lettres. Le carré supérieur        |
|                  | gauche est vierge, le carré supérieur droit, A, s'affiche |
|                  | uniquement en cas d'alarme. Basculer la flèche Haut       |
|                  | pour afficher les alarmes. Le carré inférieur droit, F,   |
|                  | s'affiche uniquement en cas de défaut. Basculer la        |
|                  | flèche Bas pour afficher les codes d'erreur. Le carré     |
|                  | inférieur gauche, P, ne s'affiche que si l'unité est      |
|                  | programmée à distance.                                    |

#### 6.3 Structure du menu

Accéder à la section 9.3 pour en savoir plus sur le mode de programmation depuis l'écran.

#### Données de l'appareil

- Écran
- Unités
  - Unités de longueur
  - Unités de temps
- Points de consigne
  - Prod LRV (4 mA)
  - Prd URV (20 mA)
  - Prd Current LRV
  - Prd Current URV
  - Int LRV (4 mA)
  - Int URV (20 mA)
  - Int Current LRV
  - Int Current URV
- Alarm Select (sélectionner alarme)
- Force du signal
  - Prod Trig LvI (niveau déclenchement produit)
  - Int Trig Lvl (niveau déclenchement interface)

#### Calibrer

- Niveau de produit
  - Niveau actuel
  - Décalage
- Niveau d'interface
  - Niveau actuel
  - Décalage

#### Usine

- Réglages
  - Gradient
  - Numéro de série
  - Révision HW
  - Révision SW
  - Zone morte SARA
  - Effacement Aimant
  - Gain
  - Niveau déclenchement min.
  - Inverser mesure
- Configurer temp.
  - Temp Enable (activation temp)
  - No. of Temp (nombre de temp.)
- Configurer flotteur
  - Loop 1 (boucle 1)
  - Loop 2 (boucle 2)
- Damping (ralentissement)
  - Loop 1 (boucle 1)
  - Loop 2 (boucle 2)
- Seuil auto
- Réinitialiser valeurs par défaut

## 7. Alarmes

Temposonics compte deux types distincts d'alarme, avec une alarme de défaut logiciel et une alarme de défaut matériel.

### 7.1 Alarmes de défaut logiciel

Temposonics offre une alarme de défaut logiciel qui force la sortie 4 à 20 mA à activer l'alarme de seuil bas ou haut. Le réglage par défaut est un seuil d'alarme bas. Le seuil d'alarme bas est  $\leq$  3,6 mA et le seuil d'alarme haut est  $\geq$  21 mA. L'alarme de défaut logiciel suit les recommandations énoncées par NAMUR NE 43. Les défauts typiques à l'origine d'une alarme de défaut logiciel sont un flotteur manquant, la présence du flotteur dans la plage inactive et la recherche par le transmetteur de niveau d'un nombre erroné de flotteurs.

#### 7.2 Alarme de défaut matériel

Temposonics offre une alarme de défaut matériel qui force la sortie 4 à 20 mA à activer l'alarme de seuil bas. Le seuil bas de l'alarme matériel est 3,2 mA. L'alarme matérielle de seuil bas est déclenchée lorsque le diagnostic interne du transmetteur de niveau a détecté un problème matériel avec la sortie 4...20 mA.

## 8. Alarmes

| Code de<br>défaut | Description                          | Action corrective                                                                                                    |
|-------------------|--------------------------------------|----------------------------------------------------------------------------------------------------|
| 101               | Aimant<br>manquant                   | <ul> <li>Vérifier que Float Configuration (configuration<br/>du flotteur) est correct pour le nombre<br/>de flotteurs installés.</li> <li>Vérifier que Float(s) (flotteur(s)) n'est pas dans<br/>une zone inactive.</li> <li>Vérifier que Auto Threshold (seuil auto) est activé.</li> <li>Mettre le capteur sous tension. Si le<br/>fonctionnement n'est pas rétabli, contacter l'usine.</li> </ul> |
| 102               | Défaut<br>interne 1                  | Mettre le capteur sous tension. Si le fonctionnement n'est pas rétabli, contacter l'usine.                                                                                                    |
| 103               | Défaut<br>interne 2                  | Mettre le capteur sous tension. Si le fonctionnement<br>n'est pas rétabli, contacter l'usine.                                                                                                    |
| 104               | Défaut<br>interne 3                  | Mettre le capteur sous tension. Si le fonctionnement n'est pas rétabli, contacter l'usine.                                                                                                    |
| 105               | Défaut<br>raccordement<br>terminal 1 | <ul> <li>Vérifier que Auto Threshold (seuil auto) est activé.</li> <li>Mettre le capteur sous tension.</li> <li>Si le fonctionnement n'est pas rétabli,<br/>contacter l'usine.</li> </ul>                                                                                                    |
| 106               | Défaut<br>raccordement<br>terminal 2 | <ul> <li>Vérifier que Auto Threshold (seuil auto) est activé.</li> <li>Mettre le capteur sous tension.</li> <li>Si le fonctionnement n'est pas rétabli,<br/>contacter l'usine.</li> </ul>                                                                                                    |
| 107               | Défaut Delta                         | Le changement de sortie de niveau a dépassé le<br>delta autorisé. Il est possible d'ajuster le delta si le<br>processus change rapidement, autrement, cela peut<br>indiquer la présence de bruit électrique. Contrôler<br>la mise à la terre et le blindage avant de modifier<br>la valeur delta.                                                                                                    |
| 108               | Défaut<br>interne 4                  | Mettre le capteur sous tension. Si le fonctionnement n'est pas rétabli, contacter l'usine.                                                                                                    |
| 109               | Défaut Valeur<br>de crête            | <ul> <li>Vérifier que Auto Threshold (seuil auto) est activé.</li> <li>Mettre le capteur sous tension.</li> <li>Si le fonctionnement n'est pas rétabli,<br/>contacter l'usine.</li> </ul>                                                                                                    |
| 110               | Défaut<br>matériel 1                 | Mettre le capteur sous tension. Si le fonctionnement n'est pas rétabli, contacter l'usine.                                                                                                    |
| 111               | Défaut<br>alimentation               | <ul> <li>Mettre le capteur sous tension.</li> <li>Vérifier les données de puissance de l'alimentation.</li> <li>Vérifier le câblage.</li> <li>Si le fonctionnement n'est pas rétabli,<br/>contacter l'usine.</li> </ul>                                                                                                    |
| 112               | Défaut<br>matériel 2                 | Mettre le capteur sous tension. Si le fonctionnement n'est pas rétabli, contacter l'usine.                                                                                                    |
| 113               | Défaut<br>matériel 3                 | Mettre le capteur sous tension. Si le fonctionnement n'est pas rétabli, contacter l'usine.                                                                                                    |
| 114               | Défaut<br>matériel 4                 | Mettre le capteur sous tension. Si le fonctionnement n'est pas rétabli, contacter l'usine.                                                                                                    |
| 115               | Défaut<br>temporisation 1            | Mettre le capteur sous tension. Si le fonctionnement<br>n'est pas rétabli, contacter l'usine.                                                                                                    |
| 116               | Défaut<br>temporisation 2            | Mettre le capteur sous tension. Si le fonctionnement n'est pas rétabli, contacter l'usine.                                                                                                    |
| 117               | Défaut<br>temporisation 3            | Mettre le capteur sous tension. Si le fonctionnement n'est pas rétabli, contacter l'usine.                                                                                                    |

| Code de<br>défaut | Description                 | Action corrective                                                                                                    |
|-------------------|-----------------------------|----------------------------------------------------------------------------------------------------|
| 118               | Défaut DAC 1                | Mettre le capteur sous tension. Si le fonctionnement n'est pas rétabli, contacter l'usine.                                                                                                    |
| 119               | Défaut DAC 2                | Mettre le capteur sous tension. Si le fonctionnement n'est pas rétabli, contacter l'usine.                                                                                                    |
| 120               | Défaut DAC 3                | Mettre le capteur sous tension. Si le fonctionnement n'est pas rétabli, contacter l'usine.                                                                                                    |
| 121               | Défaut DAC 4                | Mettre le capteur sous tension. Si le fonctionnement n'est pas rétabli, contacter l'usine.                                                                                                    |
| 122               | Défaut SPI 1                | Mettre le capteur sous tension. Si le fonctionnement n'est pas rétabli, contacter l'usine.                                                                                                    |
| 123               | Défaut SPI 2                | Mettre le capteur sous tension. Si le fonctionnement n'est pas rétabli, contacter l'usine.                                                                                                    |
| 124               | Défaut point<br>de consigne | Les points de consigne analogiques sont trop<br>proches. La distance minimale est de 150 mm<br>(6 po.) pour analogique et de 290 mm (11,5 po.)<br>pour SIL. Ajuster les valeurs de consigne<br>programmées si besoin. (Analogique uniquement) |
| 125               | Boucle 1<br>hors portée     | Vérifier que les aimants sont positionnés dans la<br>plage de mesure attendue. Ajuster les valeurs de<br>consigne programmées si besoin. (Analogique<br>uniquement) Si le fonctionnement n'est pas rétabli,<br>contacter l'usine.             |
| 126               | Boucle 2<br>hors portée     | Vérifier que les aimants sont positionnés dans la<br>plage de mesure attendue. Ajuster les valeurs de<br>consigne programmées si besoin. (Analogique<br>uniquement) Si le fonctionnement n'est pas rétabli,<br>contacter l'usine.             |
| 127               | Défaut<br>EEPROM 1          | Mettre le capteur sous tension. Si le fonctionnement n'est pas rétabli, contacter l'usine.                                                                                                    |
| 128               | Défaut CRC                  | Réinitialiser le CRC à l'aide du Tableau<br>de bord LP (9.1.8) ou du Handheld HART®<br>Communicator (9.2.2.22)                                                                                                    |
| 129               | Défaut flash                | Mettre le capteur sous tension. Si le fonctionnement n'est pas rétabli, contacter l'usine.                                                                                                    |
| 130               | Erreur interne              | Mettre le capteur sous tension. Si le fonctionnement n'est pas rétabli, contacter l'usine.                                                                                                    |

## 9. Interface Hart®

Temposonics a procédé à des tests et a confirmé sa conformité à HART<sup>®</sup> ITK 7.2. Le fichier du pilote du dispositif peut être téléchargé depuis le site Web du protocole de communication HART<sup>®</sup> à l'adresse suivante : <u>www.fieldcommgroup.org</u>

La programmation via HART<sup>®</sup> peut s'effectuer à l'aide du Tableau de bord LP via un modem ou un programmateur portable HART<sup>®</sup> avec le pilote de série LP.

#### 9.1 Tableau de bord LP

#### 9.1.1 Installation du tableau de bord LP

Les réglages des paramètres de calibrage et de configuration de l'interface HART<sup>®</sup> peuvent être effectués à l'aide du Tableau de bord LP de Temposonics. Le tableau de bord peut être exécuté depuis Windows 7 ou une version plus récente, à l'aide d'un convertisseur HART<sup>®</sup> vers USB (référence Temposonics 380068).

Suivre les étapes suivantes pour installer le Tableau de bord LP et établir la communication :

- Installer le tableau de bord LP à partir de la clé USB livrée avec le transmetteur de niveau ou se rendre sur <u>www.temposonics.com</u> pour télécharger la version la plus récente.
- Raccorder le transmetteur de niveau du convertisseur HART<sup>®</sup> vers USB, raccorder l'alimentation 24 V CC au transmetteur de niveau et raccorder le convertisseur HART<sup>®</sup> vers USB au PC. Un exemple de configuration est illustré ci-dessous.
- 3. Ouvrir le logiciel de configuration et sélectionner le protocole HART<sup>®</sup> dans le menu déroulant.
- 4. Sélectionner le port COM. Le logiciel affiche les ports COM actifs. S'assurer que le convertisseur est raccordé avant de démarrer le Tableau de bord LP ; à défaut, le port COM ne s'affichera pas.

#### ATTENTION

La communication ne fonctionne que si Boucle 1 est alimentée pour HART<sup>®</sup>. La communication fonctionne même si Boucle 2 n'est pas alimentée pour HART<sup>®</sup>. Boucle 2 doit être alimentée pour que la sortie du courant soit contrôlée.

#### ATTENTION

HART<sup>®</sup> requiert une résistance de charge pour fonctionner correctement. Ajouter une résistance 250 Ohms pour obtenir une communication appropriée. Certaines cartes PLC intégreront des résistances de charge.

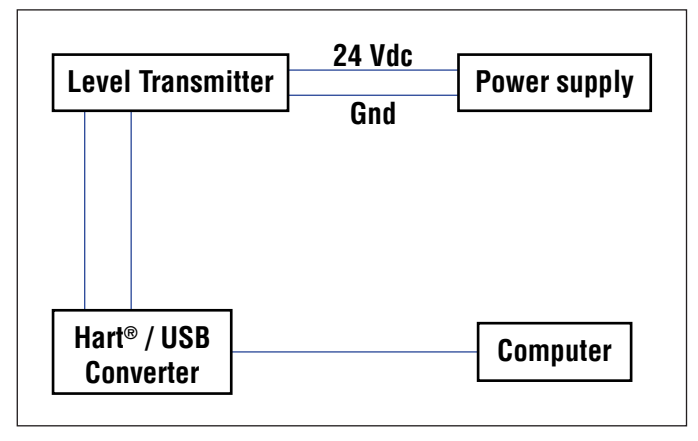

|   | LP Dashboard - V1.11 | - 🗆 🗵 |  |
|---|----------------------|-------|--|
|   |                      |       |  |
|   |                      |       |  |
| _ |                      |       |  |
|   |                      |       |  |
|   | Protocol             |       |  |
|   | HART                 |       |  |
|   | Carial Dart          |       |  |
|   | Senai Port           |       |  |
|   | COM9                 |       |  |
|   | Device Address       |       |  |
|   | 0 (Default)          |       |  |
| _ |                      |       |  |
|   |                      |       |  |
|   | Connect              |       |  |
|   |                      |       |  |
|   |                      |       |  |

Fig. 4 : Écran initial

#### 9.1.2 Écran d'accueil

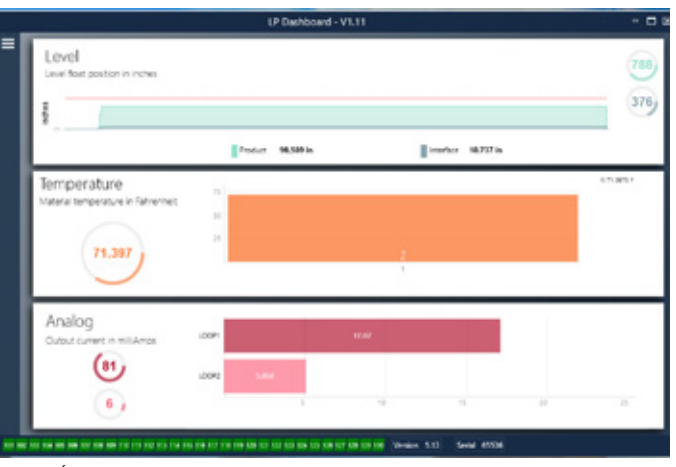

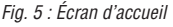

L'écran d'accueil du tableau de bord LP sera différent en fonction de la mesure ou non de la température. Si le transmetteur de niveau inclut la mesure de la température, l'écran d'accueil sera le suivant. Si le transmetteur de niveau n'inclut pas la mesure de la température, l'écran d'accueil n'affichera pas le panneau intermédiaire dédié à la température. L'écran d'accueil est accessible en appuyant sur les trois barres blanches en haut à gauche. Le panneau du niveau en haut affiche la mesure du niveau pour le Produit et l'Interface. Si seul le flotteur du produit est sélectionné, seul le flotteur du produit sera affiché. Les numéros en gras représentent le niveau numérique et le graphique est un temps d'attente de la représentation graphique des nombres. La ligne rouge est le niveau maximum approximatif en fonction de la longueur commandée du transmetteur de niveau. Les nombres figurant à la droite du panneau de niveau correspondent au Niveau de déclenchement du Flotteur du Produit sur la partie supérieure et à celui du Flotteur de l'Interface sur la partie inférieure. La force du signal de retour subie par le transmetteur de niveau est représentée.

Le panneau de température ne s'affiche que si la mesure de température a été commandée et activée. Le côté gauche affiche la valeur numérique de la température. Le graphique à barres au milieu du panneau affiche le point de mesure de température.

Le panneau inférieur affiche le pourcentage et le courant de sortie de la Boucle 1, et le cas échéant, de la Boucle 2. Noter qu'il existe un retard entre la sortie effective en temps réel et les informations affichées dans le Tableau de bord LP.

L'indication visuelle des codes de défaut de la section 8 s'affiche dans la partie inférieure de l'écran d'accueil. Le vert indique l'absence de défauts et le rouge la présence d'un défaut. La version micrologicielle figure à côté, au milieu, suivie du numéro de série.

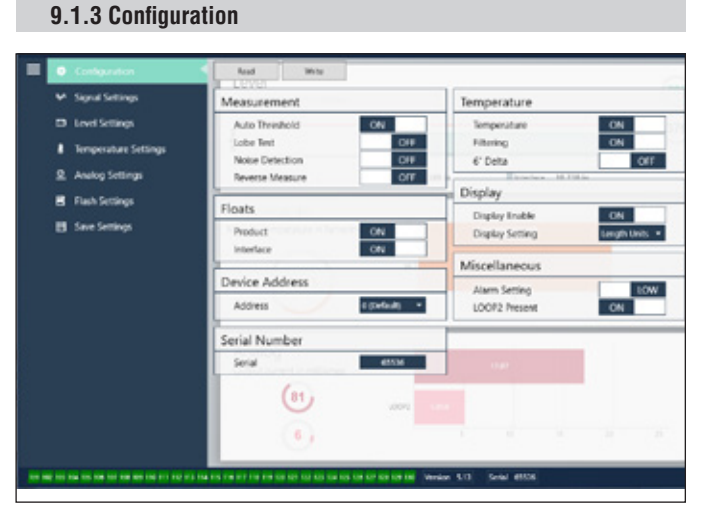

#### Fig. 6 : La configuration de l'application spécifique du transmetteur de niveau s'effectue dans l'onglet Configuration.

#### Réglages par défaut

Auto Threshold (seuil auto) : Le réglage par défaut est ON et ne doit pas être désactivé. Grâce à cette fonction, l'unité peut ajuster automatiquement le seuil pour des performances optimales. Test de raccordement terminal : Un test fonctionnel à réaliser pour

s'assurer que le signal de retour de Temposonics présente la bonne forme. Le test de raccordement terminal doit être sur ON, sauf si un aimant non fourni par Temposonics est utilisé.

**Détection de bruit :** Un test fonctionnel servant à déterminer si du bruit pénètre dans le transmetteur de niveau Temposonics. **Product Float (flotteur du produit) :** Le réglage par défaut est ON pour toutes les applications.

Interface Float (flotteur de l'interface) : Le réglage par défaut est ON en cas de commande de 2 boucles. Le réglage par défaut est ON en cas de commande d'1 boucle. Si le nombre de flotteurs activés est différent du nombre de flotteurs présents physiquement sur le transmetteur de niveau, le transmetteur de niveau se mettra en défaut. Serial Number (numéro de série) : Numéro de série assigné par Temposonics au moment de la fabrication. Le numéro de série est utilisé pour le suivi et le remplacement des pièces. HART<sup>®</sup> n'affiche que 6 chiffres sur 8. Ne pas modifier.

**Temperature (température) :** Le réglage par défaut est OFF en cas de commande sans température. Le réglage par défaut est ON en cas de commande avec température. Si la température sur ON alors que le transmetteur de niveau n'a pas été commandé avec la température, non seulement la température ne fonctionnera pas mais le transmetteur de niveau se mettra en défaut.

**Filtrage :** Un processus de filtrage interne pour la mesure de la température. Le filtrage doit être sur ON.

Delta 6": Réglage interne. Laisser sur OFF.

**Display Enable (écran activé) :** Le réglage par défaut est ON. L'écran peut être désactivé en réglant sur OFF et en mettant l'écran sous tension. **LOOP2 présent :** Fonction interne pour activer Boucle 2. En modifiant ce réglage, il sera impossible d'utiliser une deuxième boucle à moins que le matériel n'ait été commandé avec une deuxième boucle.

#### Configurable par l'utilisateur

**Reverse Measure (inverser mesure) :** Permet à l'utilisateur final de changer la direction dans laquelle le transmetteur de niveau Temposonics compte. Le réglage par défaut est OFF, le transmetteur de niveau se fondera sur l'extrémité du tube ou du tuyau et comptera à partir de l'extrémité. Avec le réglage sur ON, la tête du transmetteur de niveau sera la référence et le transmetteur comptera à mesure que celle-ci s'approche de l'extrémité.

Device Address (adresse du dispositif) : L'utilisateur final peut configurer l'adresse HART<sup>®</sup> en cas d'utilisation d'un réseau multipoint. L'adresse par défaut est 0. Ne pas changer la valeur 0 à moins que toutes les communications ne soient effectuées par l'intermédiaire de HART<sup>®</sup> et ce, car la boucle actuelle ne répondra pas en mode multipoint. Display Setting (réglage de l'écran) : L'utilisateur final peut configurer l'écran. Les options disponibles sont Level (niveau) dans les unités techniques, le courant (mA) ou le pourcentage total. Le réglage par défaut est Level (niveau).

**Alarm Setting (réglages alarme) :** Permet à l'utilisateur final de programmer un seuil d'alarme haut (>21 mA) ou bas (<3,6 mA) pour le transmetteur de niveau. Le réglage par défaut est sur seuil d'alarme bas (<3,6 mA).

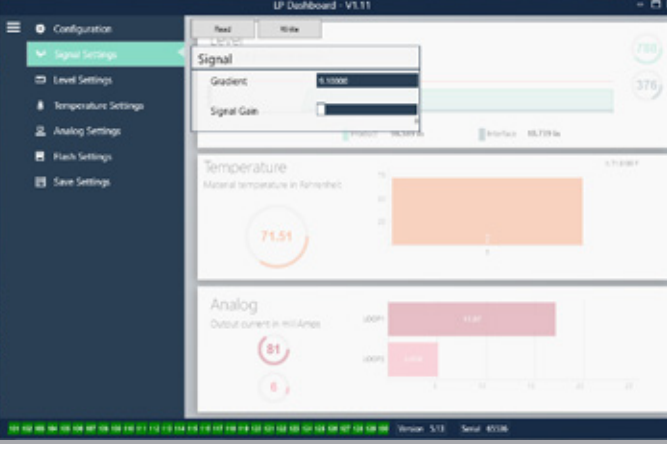

## 9.1.4 Réglages du signal

## Fig. 7 : Réglages du signal

#### Réglages par défaut

Gradient (gradient) : Correspond à la vitesse à laquelle les signaux

## Manuel d'interface HART®

magnétostrictifs se déplacent le long de l'élément de détection. La plage type est comprise entre 8,9 et 9,2. Ne pas modifier sauf en cas de remplacement de l'élément de détection. Changer ce nombre aura des conséquences directes sur la précision.

**Signal Gain (gain de signal)** : Correspond à la force de la récurrence de l'interrogation. Temposonics utilise les mêmes équipements électroniques pour toutes les longueurs et règle le signal sur la base de la longueur commandée. Ne pas modifier, sauf en cas d'instruction contraire par l'usine Temposonics.

## 9.1.5 Réglages du niveau

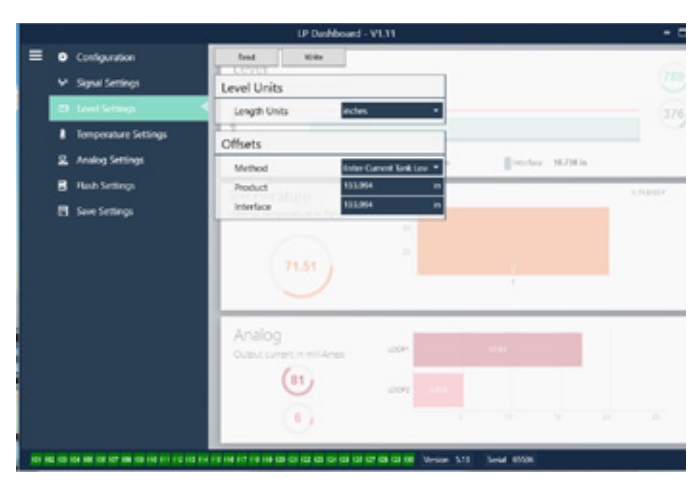

Fig. 8 : Réglages du niveau

## Réglages par défaut

**Product Offset (décalage produit) :** la pleine longueur du transmetteur de niveau incluant la longueur de la commande, les zones inactives et la longueur de montage. Le décalage sera modifié après avoir utilisé Enter Current Tank Level for the Product (saisir le niveau de réservoir actuel du produit). Le Product Offset (décalage produit) et Interface Offset (décalage interface) sont indépendants l'un de l'autre. **Interface Offset (décalage interface) :** la pleine longueur du transmetteur de niveau incluant la longueur de la commande, les zones inactives et la longueur de montage. Le décalage sera modifié après avoir utilisé Enter Current Tank Level for the Interface (saisir le niveau de réservoir actuel de l'interface). Le Product Offset (décalage produit) et Interface Offset (décalage interface) sont indépendants l'un de l'autre.

## Configurable par l'utilisateur

Unités de longueur : l'unité de mesure utilisée pour les unités techniques. Par défaut, le réglage est défini sur pouces si la commande est en pouces et sur mm si elle est en mm. Les options comprennent les pouces, les pieds, les millimètres, les centimètres et les mètres. **Méthode – Saisir le niveau de réservoir actuel** : une méthode de calibrage qui calibre le transmetteur de niveau sur la base d'un point de mesure. Sélectionner Enter Current Tank Level (saisir le niveau de réservoir actuel) dans le menu déroulant Method. Accéder à Product Level (niveau produit) et saisir la valeur du niveau de réservoir ne change pas. Accéder à Interface Level (niveau interface) et saisir la valeur du niveau d'interface actuel basée sur une mesure manuelle, lorsque le réservoir manuelle, lorsque le réservoir manuelle, lorsque le réservoir manuelle, lorsque le réservoir manuelle, lorsque le réservoir manuelle, lorsque le réservoir manuelle, lorsque le réservoir manuelle, lorsque le réservoir manuelle, lorsque le réservoir manuelle, lorsque le réservoir manuelle, lorsque le réservoir manuelle, lorsque le réservoir manuelle, lorsque le réservoir manuelle, lorsque le réservoir ne change pas. Cliquer sur la case Write (Écrire) en haut du logiciel. Cliquer pour confirmer dans le menu contextuel. Le transmetteur de niveau est maintenant calibré.

#### 9.1.6 Réglages de la température

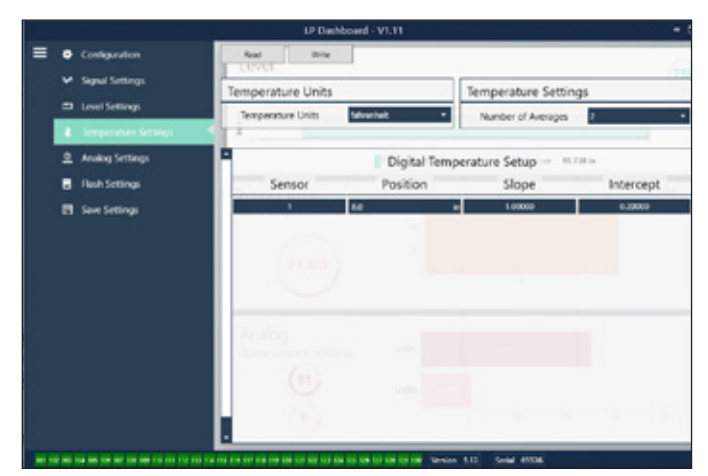

Fig. 9 : Réglages de la température

#### Réglages par défaut

**Position :** L'emplacement du capteur de température par rapport à l'extrémité du tuyau.

**Slope (pente) :** Facteur de calibrage pour le capteur de température. Ne pas modifier sauf en cas de commande d'un nouvel élément de détection de la température.

**Intercept (interception) :** Facteur de calibrage pour le capteur de température. Ne pas modifier sauf en cas de commande d'un nouvel élément de détection de la température.

#### Configurable par l'utilisateur

**Temperature Units (unités de température) :** Modifie les unités de mesure pour les réglages de températures. Les options sont Fahrenheit ou Celsius.

Number of Averages (nombre de moyennes) : Modifier le nombre de lectures de la température à utiliser dans la moyenne de laminage.

## 9.1.7 Réglages analogiques

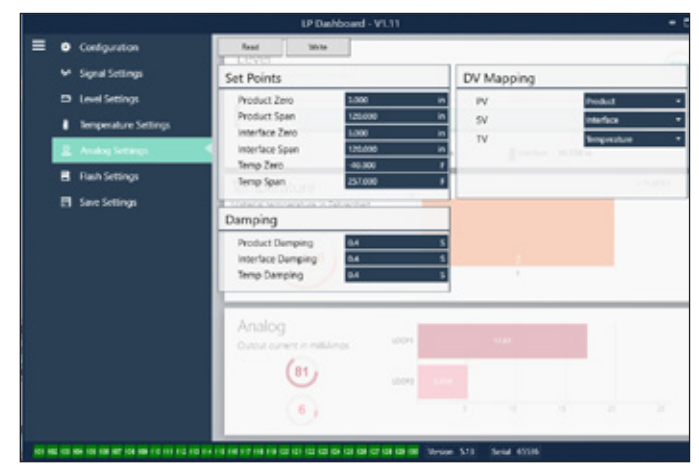

Fig. 10 : Réglages analogiques

#### Configurable par l'utilisateur

**Product Zero (produit zéro) :** Modifie la valeur de consigne Zéro (LRV, 4mA) du niveau de produit. La valeur de consigne doit figurer parmi la plage active.

**Product Span (plage de produit) :** Modifie la valeur de consigne de l'intervalle (URV, 20mA) du niveau de produit. La valeur de consigne doit figurer parmi la plage active.

Interface Zero : Modifie la valeur de consigne Zéro (LRV, 4mA) du niveau d'interface. La valeur de consigne doit figurer parmi la plage active. Interface Span (Intervalle interface) : Modifie la valeur de consigne de l'intervalle (URV, 20mA) du niveau d'interface. La valeur de consigne doit figurer parmi la plage active.

**Temp Zero (Température Zéro) :** Modifie la valeur de consigne Zéro (LRV, 4mA) de la température. La valeur de consigne doit figurer parmi la plage active. La température zéro doit être inférieure à celle de l'intervalle de température.

Temp Span (Intervalle de température) : Modifie la valeur de consigne de l'intervalle (URV, 20mA) de la température. La valeur de consigne doit figurer parmi la plage active. La température zéro doit être inférieure à celle de l'intervalle de température. Product Damping (Ralentissement produit) : Ralentit la vitesse de changement du niveau de produit. Le réglage par défaut est 0,4 s. Interface Damping (Ralentissement interface) : Ralentit la vitesse de changement du niveau d'interface. Le réglage par défaut est 0,4 s. Temp Damping (Ralentissement température) : Ralentit la vitesse de changement de la température. Le réglage par défaut est 0,4 s. PV : Permet de choisir la variable de processus à utiliser comme

PV dans HART<sup>®</sup> et sortie Boucle 1. Il est possible d'utiliser Product (produit), Interface ou Temperature (température). **SV :** Permet de choisir la variable de processus à utiliser comme SV dans HART<sup>®</sup> et sortie Boucle 2. Il est possible d'utiliser Product (produit),

**TV**: Permet de choisir la variable de processus à utiliser comme TV dans HART<sup>®</sup>. Il est possible d'utiliser Product (produit), Interface ou Temperature (température). TV peut être identique à SV et/ou à PV.

## 9.1.8 Réglages du flash

|   |                                         | LP Dashboard - V1.11                                          |       |
|---|-----------------------------------------|---------------------------------------------------------------|-------|
| = | Configuration                           | Flash Actions                                                 |       |
|   | ✓ Signal Settings                       | Reset to Factory Delauits.                                    |       |
|   | Level settings     Temperature Certines | For fault code 128.                                           | 180   |
|   | S Analog Settings                       | Cycle power the device.                                       |       |
|   | 😸 Rath Settings                         | Temperature                                                   | 12080 |
|   | Save Settings                           | Votend tensorshee in American<br>71.387 m<br>1                |       |
|   |                                         | Analog<br>Capat current in millioned score<br>(81 score) succ |       |
|   |                                         | •                                                             |       |
|   |                                         | 1 HS HS HS H2 HS H3 H3 H3 H3 H3 H3 H3 H3 H3 H3 H3 H3 H3       |       |

Fig. 11 : Réglages du flash

## Configurable par l'utilisateur

Reset to Factory Defaults (Réinitialiser aux valeurs par défaut) : Permet à l'utilisateur final de rétablir tous les paramètres à leurs valeurs d'origine à la sortie de l'usine Temposonics. Il s'agit de la première étape de la résolution des pannes. Noter que les points de consigne Zéro et Span restaureront les paramètres d'origine. Le code par défaut est le 128 : Si le code par défaut 128 apparaît en rouge, cliquez sur le lien sur le Tableau de bord pour effacer le défaut. Mettre le dispositif sous tension : l'utilisateur final peut mettre automatiquement le transmetteur de niveau hors tension, le mettre sous tension et réinitialiser l'appareil.

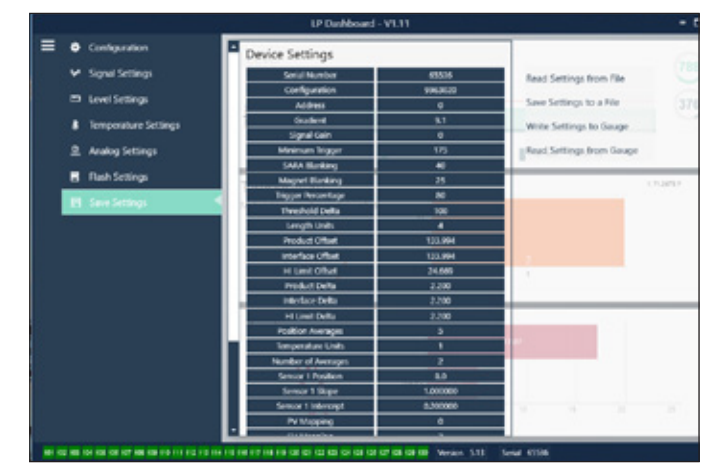

Fig. 12 : Sauvegarder les réglages

## 9.1.9 Sauvegarder les réglages

#### Configurable par l'utilisateur

Read Settings from File (lire les réglages à partir d'un fichier) : l'utilisateur final peut charger les paramètres d'usine provenant d'un fichier de sauvegarde sur le Tableau de bord LP. Cette tâche est habituellement effectuée à partir d'un fichier de sauvegarde enregistré ou du fichier de sauvegarde original conservé par Temposonics. Write Setting to a File (écrire les réglages dans un fichier) : l'utilisateur final peut télécharger sur un PC un fichier de sauvegarde des paramètres d'usine depuis le tableau de bord LP. Cette tâche est habituellement effectuée après la tâche Lire les réglages de Gauge (jauge).

Write Settings to Gauge (écrire les réglages dans la jauge): Permet à l'utilisateur final de programmer le transmetteur de niveau avec les paramètres d'usine affichés sur le Tableau de bord LP. Cette tâche est habituellement effectuée après la tâche Read Settings from File (lire les réglages à partir d'un fichier).

**Read Settings from gauge (lire les réglages de jauge) :** L'utilisateur final peut mettre à jour tous les paramètres d'usine affichés à l'écran. Tous les réglages passent au rouge puis au blanc après la mise à jour.

## ATTENTION

Une copie du fichier de sauvegarde est conservée par Temposonics, incluant les paramètres d'usine : le transmetteur de niveau a été initialement configuré après avoir procédé aux essais et au calibrage à l'usine Temposonics. Temposonics peut fournir une copie du fichier de sauvegarde sur demande, en se basant sur le numéro de série du transmetteur de niveau. Contacter le Support technique de Temposonics pour en savoir plus.

## 9.2 Programmation manuelle

## 9.2.1 Arborescence du menu manuel

## ATTENTION

Le pilote de la série LP doit être chargé sur le Handheld HART<sup>®</sup> Communicator pour désactiver la protection en écriture, activée par défaut. Si le pilote n'est pas présent, contacter le fabricant du Handheld HART<sup>®</sup> Communicator pour mettre à niveau les fichiers DD sur l'appareil portable.

| Co | nfigu                                      | ıration du dispositif                                                                                                 |  |  |  |  |
|----|--------------------------------------------|----------------------------------------------------------------------------------------------------|--|--|--|--|
| 4  | Wr<br>afir                                 | ite Protect (La protection en écriture doit être désactivée<br>n de pouvoir afficher l'arborescence complète du menu) |  |  |  |  |
| ╘  | Process Variables (Variables du processus) |                                                                                                    |  |  |  |  |
|    | $\rightarrow$                              | PV                                                                                                    |  |  |  |  |
|    | ╘                                          | SV                                                                                                    |  |  |  |  |
|    | $\rightarrow$                              | TV                                                                                                    |  |  |  |  |
| ╘  | Dia                                        | ıg/Service                                                                                                    |  |  |  |  |
|    | ↦                                          | Test Device (Test du dispositif)                                                                                      |  |  |  |  |
|    |                                            | → Status (État)                                                                                                    |  |  |  |  |
|    |                                            | Self Test (autotest)                                                                                                  |  |  |  |  |
|    | ╘                                          | Loop Test (Test de boucle)                                                                                            |  |  |  |  |
|    |                                            | ⊢ 4 mA                                                                                                    |  |  |  |  |
|    |                                            | → 20 mA                                                                                                    |  |  |  |  |
|    |                                            | → Other (Autre)                                                                                                    |  |  |  |  |
|    | ↦                                          | Set Factory Values (Restauration des réglages d'usine par défaut)                                                     |  |  |  |  |
|    | ╘                                          | Set Data CRC (Réglage des données CRC)                                                                                |  |  |  |  |
|    | ╘                                          | Power Cycle Device (Mise sous tension)                                                                                |  |  |  |  |
| ╘  | Bas                                        | sic Setup (Configuration de base)                                                                                     |  |  |  |  |
|    | ╘                                          | Tag (Étiquette)                                                                                                    |  |  |  |  |
|    | ╘                                          | PV Unit (Unité PV)                                                                                                    |  |  |  |  |
|    | ╘                                          | PV LRV                                                                                                    |  |  |  |  |
|    | ╘                                          | PV URV                                                                                                    |  |  |  |  |
|    | $\rightarrow$                              | PV Damp (Ralentissement PV)                                                                                           |  |  |  |  |
|    | ╘                                          | Device Information (Infos dispositif)                                                                                 |  |  |  |  |
| ╘  | Co                                         | nfiguration avancée                                                                                                   |  |  |  |  |
|    | ╘                                          | Variable mapping (Mappage des variables)                                                                              |  |  |  |  |
|    | ╘                                          | Configuration                                                                                                    |  |  |  |  |
|    |                                            | → Sys Config (Configuration du système)                                                                               |  |  |  |  |
|    |                                            | → Alarm (Alarme)                                                                                                    |  |  |  |  |
|    |                                            | → Level 1 (Niveau 1)                                                                                                  |  |  |  |  |
|    |                                            | → Level 2 (Niveau 2)                                                                                                  |  |  |  |  |
|    |                                            | → Température                                                                                                    |  |  |  |  |

- ⊢ Écran
- → Display Setting (Réglage de l'écran)
- └→ Lobe Count (Compteur de raccordement terminal)
- Gradient
   Gradient
   Gradient
   Gradient
   Gradient
   Gradient
   Gradient
   Gradient
   Gradient
   Gradient
   Gradient
   Gradient
   Gradient
   Gradient
   Gradient
   Gradient
   Gradient
   Gradient
   Gradient
   Gradient
   Gradient
   Gradient
   Gradient
   Gradient
   Gradient
   Gradient
   Gradient
   Gradient
   Gradient
   Gradient
   Gradient
   Gradient
   Gradient
   Gradient
   Gradient
   Gradient
   Gradient
   Gradient
   Gradient
   Gradient
   Gradient
   Gradient
   Gradient
   Gradient
   Gradient
   Gradient
   Gradient
   Gradient
   Gradient
   Gradient
   Gradient
   Gradient
   Gradient
   Gradient
   Gradient
   Gradient
   Gradient
   Gradient
   Gradient
   Gradient
   Gradient
   Gradient
   Gradient
   Gradient
   Gradient
   Gradient
   Gradient
   Gradient
   Gradient
   Gradient
   Gradient
   Gradient
   Gradient
   Gradient
   Gradient
   Gradient
   Gradient
   Gradient
   Gradient
   Gradient
   Gradient
   Gradient
   Gradient
   Gradient
   Gradient
   Gradient
   Gradient
   Gradient
   Gradient
   Gradient
   Gradient
   Gradient
   Gradient
   Gradient
   Gradient
   Gradient
   Gradient
   Gradient
   Gradient
   Gradient
   Gradient
   Gradient
   Gradient
   Gradient
   Gradient
   Gradient
   Gradient
   Gradient
   Gradient
   Gradient
   Gradient
   Gradient
   Gradient
   Gradient
   Gradient
   Gradient
   Gradient
   Gradient
   Gradient
   Gradient
   Gradient
   Gradient
   Gradient
   Gradient
   Gradient
   Gradient
   Gradient
   Gradient
   Gradient
   Gradient
   Gradient
   Gradient
   Gradient
   Gradient
   Gradient
   Gradient
   Gradient
   Gradient
   Gradient
   Gradient
   Gradient
   Gradient
   Gradient
   Gradient
   Gradient
   Gradient
   Gradient
   Gradient
   Gradient
   Gradient
   Gradient
   Gradient
   Gradient
   Gradient
   Gradient
   Gradient
   Gradient

| ╘   | Offsets (Décalages)                                     |                   |
|-----|---------------------------------------------------------|-------------------|
|     | → Float 1 Offset (Décalage flotteur                     | · 1)              |
|     | → Float 2 Offset (Décalage flotteur                     | - 2)              |
| ╘   | <ul> <li>LCD settings (Réglages de l'écran L</li> </ul> | .CD)              |
|     |                                                         |                   |
|     | Gereen contrast (Contraste écra                         | ın)               |
| ╘   | Sensors (Capteurs)                                      |                   |
|     | ⊢ Level 1 (Niveau 1)                                    |                   |
|     | → Level 1 Unit (Unité niveau 1                          | )                 |
|     | Level 1 (Niveau 1)                                      |                   |
|     | → Level 1 Class (Classe nivea                           | u 1)              |
|     | → Level 1 LRV (LRV niveau 1)                            |                   |
|     | → Level 1 URV (URV Niveau 1                             | )                 |
|     | → Level 1 Min Span (Intervalle                          | e mini niveau 1)  |
|     | → Level 1 Damp (Ralentissem                             | ent niveau 1)     |
|     | → Level 2 (Niveau 2)                                    |                   |
|     | → Level 2 Unit (Unité niveau 2                          | 2)                |
|     | → Level 2 (Niveau 2)                                    |                   |
|     | → Level 2 Class (Classe nivea                           | u 2)              |
|     | → Level 2 LRV (LRV niveau 2)                            |                   |
|     | → Level 2 URV (URV Niveau 2                             | 2)                |
|     | → Level 2 Min Span (Intervalle                          | e mini niveau 2)  |
|     | → Level 2 Damp (Ralentissem                             | ent niveau 2)     |
|     | └→ Temp                                                 |                   |
|     | → Temp Unit (Unité temp)                                |                   |
|     | ⊢ Temp                                                  |                   |
|     | → Temp Class (Classe temp)                              |                   |
|     | → Temp LRV (LRV temp)                                   |                   |
|     |                                                         |                   |
|     | → Temp Min Span (Intervalle i                           | mini temp)        |
|     | → Temp Damp (Ralentissemer                              | nt temp)          |
| ╘   | Sortie HART®                                            |                   |
|     | → Poll addr (Adresse d'interrogati )                    | on)               |
|     | └→ Num reg preams (Nbre préamb                          | ules de registre) |
| ↦   | Device Information (Infos dispositif                    | )                 |
| Re  | eview (Révision)                                        |                   |
|     |                                                         |                   |
| Loo | op Current (Courant boucle PV)                          |                   |
| LVR | R                                                       |                   |
| UR\ | V                                                       |                   |

PV PV PV

PL

### 9.2.2 Captures d'écran du menu manuel

## 9.2.2.1 Écran du menu en ligne

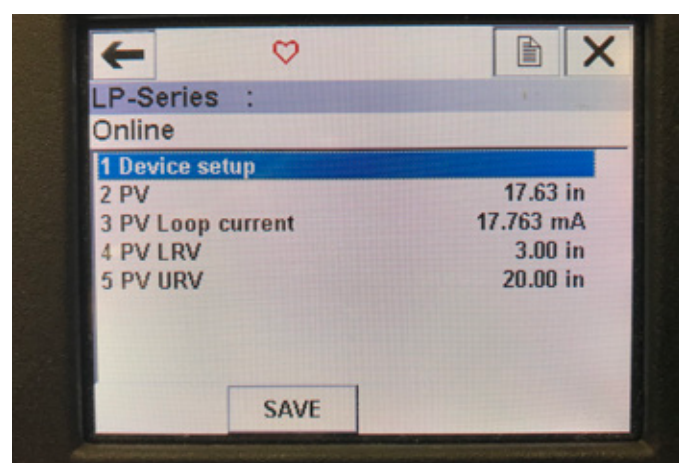

Fig. 13 : Écran en ligne

#### Paramètres

Aucun paramètre modifiable **Données** PV, Courant boucle PV, PV LVR et PV URV sont toutes affichées sur l'écran

#### 9.2.2.2 Écran du menu de configuration du dispositif

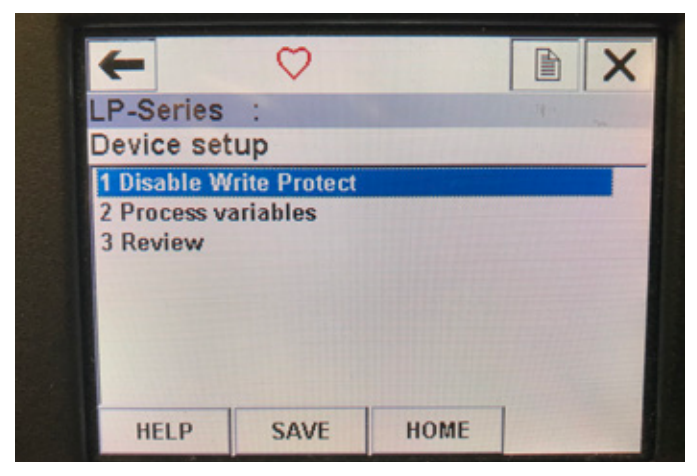

Fig. 14 : Écran mode protection en écriture activée

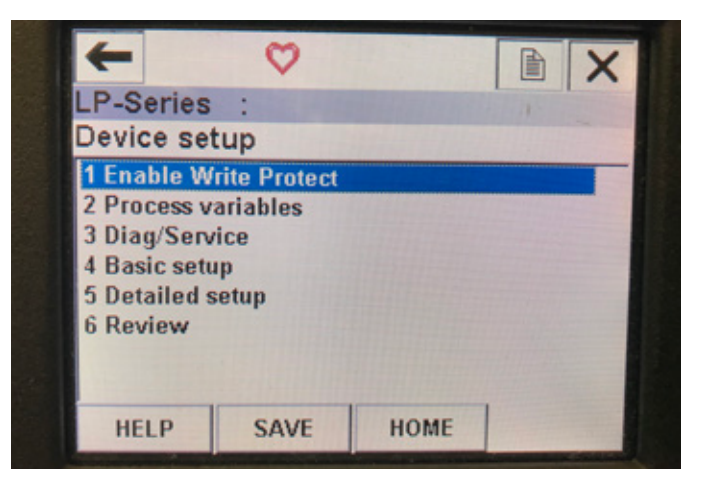

Fig. 15 : Protection en écriture désactivée

#### **Paramètres**

Write Protect (Protection en écriture) – l'utilisateur peut désactiver ou activer le mode protection en écriture. Lorsque la protection en écriture est activée, aucune variable ne peut être modifiée et l'arborescence du menu n'est pas affichée dans son intégralité. **Données** 

Aucune donnée affichée

#### 9.2.2.3 Écran du menu des variables du processus

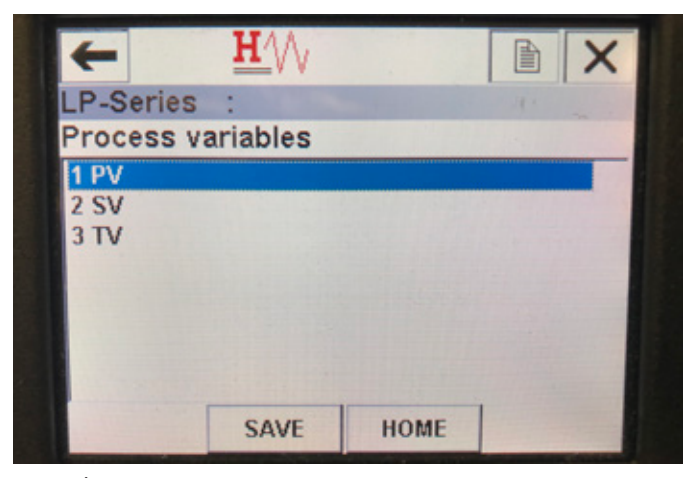

Fig. 16 : Écran des variables du processus

#### Paramètres

PV – La variable primaire (Primary Variable) est le paramètre HART<sup>®</sup> mappé par défaut vers le niveau de produit. Ce paramètre est modifiable à l'aide de la fonction de mappage des variables. Les unités compatibles SIL2 ne permettent pas de modifier la PV.
SV – La variable secondaire (Secondary Variable) est le paramètre HART<sup>®</sup> mappé vers le niveau d'interface à moins que la température n'ait été commandée. Ce paramètre est modifiable à l'aide de la fonction de mappage des variables.

TV – La variable tertiaire (Tertiary Variable) est le paramètre HART<sup>®</sup> mappé par défaut vers la température. Ce paramètre est modifiable à l'aide de la fonction de mappage des variables. Données

#### Donnees

Aucune donnée affichée

#### 9.2.2.4 Arborescence du menu de la PV

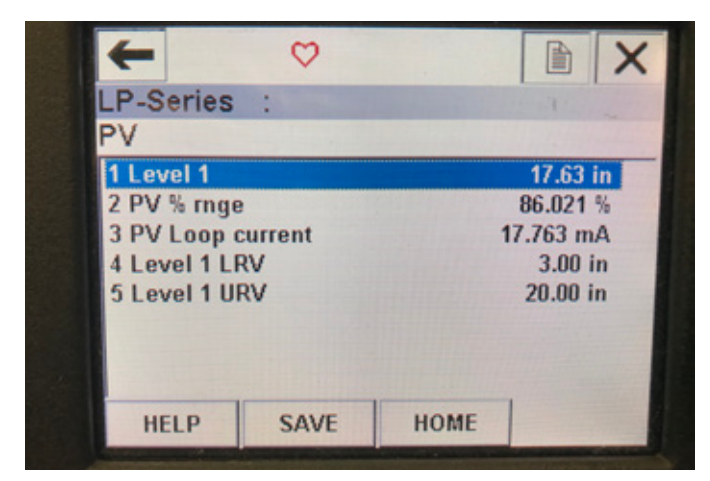

Fig. 17 : Arborescence du menu de la PV

#### Paramètres

**Level 1 LRV** (LRV niveau 1) – valeur inférieure de la PV liée à l'emplacement de la valeur de consigne de 4 mA de la sortie. **Level 1 URV** (URV niveau 1) – valeur supérieure de la PV liée à l'emplacement de la valeur de consigne de 20 mA de la sortie. **Données** 

Level 1 (Niveau 1) – le niveau de produit est affiché. PV% range (Plage PV%) – le pourcentage (de 0 à 100 %) de la gamme active auquel la variable du processus se trouve actuellement. PV Loop current (Courant boucle PV) – le niveau de sortie du courant de la PV basé sur les réglages de LRV, URV et Level 1

## 9.2.2.5 Arborescence du menu de la SV

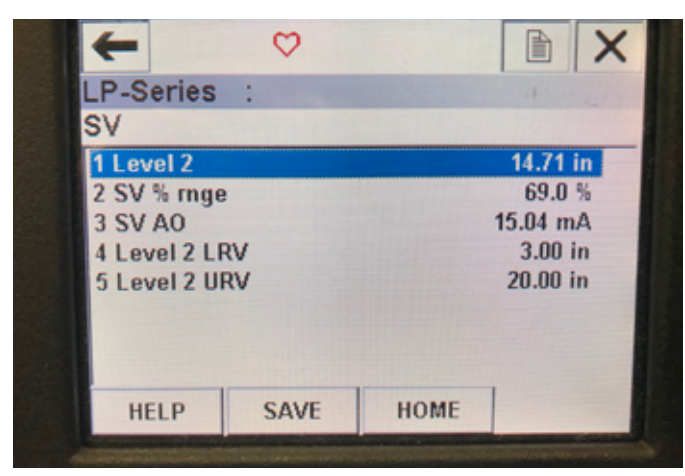

Fig. 18 : Arborescence du menu de la SV

#### Paramètres

Level 2 LRV (LRV niveau 2) – valeur inférieure de la SV liée à l'emplacement de la valeur de consigne de 4 mA de la sortie. Level 2 URV (URV niveau 2) – valeur supérieure de la SV liée à l'emplacement de la valeur de consigne de 20 mA de la sortie. Données

Level 2 (Niveau 2) – le niveau d'interface est affiché.

**SV% range** (Plage SV%) – le pourcentage (de 0 à 100 %) de la gamme active auquel la variable du processus se trouve actuellement. **SV Loop current** (Courant boucle SV) – le niveau de sortie du courant de la SV basé sur les réglages de LRV, URV et Level 2.

#### 9.2.2.6 Écran du menu de la TV

| +          | $\Diamond$ |      |                                                                                                    |  |
|------------|------------|------|----------------------------------------------------------------------------------------------------|--|
| LP-Series  | :          |      | No. of Street, Street, |  |
| TV         |            |      |                                                                                                    |  |
| 1 Temp     |            |      | 68.88 °F                                                                                                    |  |
| 2 Temp Ten | np LRV     |      | -40.00 °F                                                                                                    |  |
| 3 Temp Ten | np URV     |      | 257.00 °F                                                                                                    |  |
|            |            |      |                                                                                                    |  |
|            |            |      |                                                                                                    |  |
|            |            |      | Hall Martin                                                                                                    |  |
|            | CALE       | UOME |                                                                                                    |  |

Fig. 19 : Arborescence du menu de la TV

#### Paramètres

**Temp LRV** (Temp LRV) – valeur inférieure de la TV liée à l'emplacement de la valeur de consigne de 4 mA de la sortie. **Temp URV** (Temp URV) – valeur supérieure de la TV liée à l'emplacement de la valeur de consigne de 20 mA de la sortie. **Données** 

Temp – la température est affichée.

## 9.2.2.7 Écran du menu Diag/Service

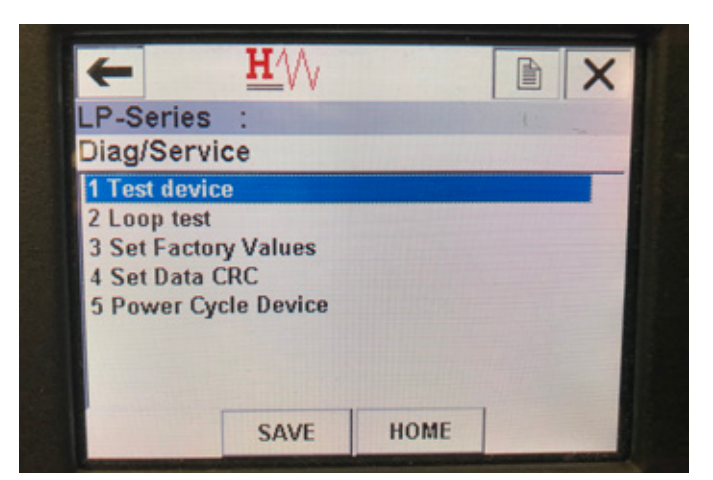

Fig. 20 : Écran du menu Diag/Service

#### Paramètres

Loop Test (Test de boucle) – permet à l'utilisateur de configurer la boucle de courant selon des sorties spécifiques des fonctionnalités de test. Set Factory Values (Restauration des réglages d'usine) – efface toutes les programmations et restaure les valeurs de réglage par défaut du système. Ne pas utiliser cette fonction sauf à la demande du support technique de l'usine.

**Set Data CRC** (Réglage des données CRC) – permet à l'utilisateur de réinitialiser le CRC dans le transmetteur de niveau et d'éliminer le code d'erreur 128.

**Power Cycle Device** (Mise sous tension du dispositif) – permet à l'utilisateur de mettre sous tension le transmetteur de niveau sans débrancher l'unité.

## Données

Aucune donnée affichée

## 9.2.2.8 Écran du menu de test du dispositif

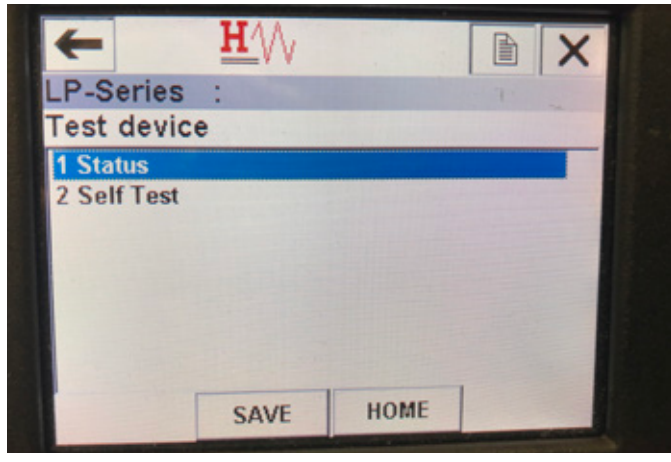

Fig. 21 : Écran du menu de test du dispositif

#### Paramètres

**Self Test** (autotest) – permet à l'utilisateur de forcer le transmetteur de niveau à contrôler la présence de codes d'erreur. Les codes d'erreur présents s'afficheront dans Status (État).

#### Données

**Status** (État) – affiche les codes d'erreur présents

## 9.2.2.9 Écran du menu Status (État)

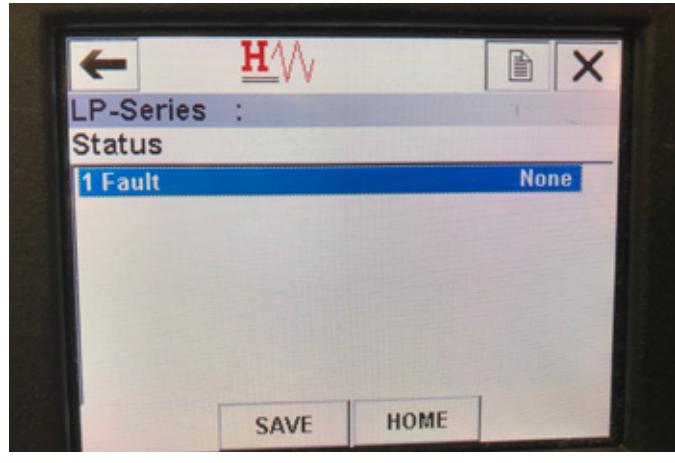

Fig. 22 : Écran du menu Status (État)

#### Paramètres

Aucun paramètre modifiable

#### Données

**Fault** (défaut) – affiche les codes d'erreur par transmetteur de niveau. La cause de ces codes est expliquée dans la section 8. L'utilisateur doit lancer un autotest sans attendre que des codes d'erreur ne s'affichent.

## 9.2.2.10 Arborescence du menu de test de boucle

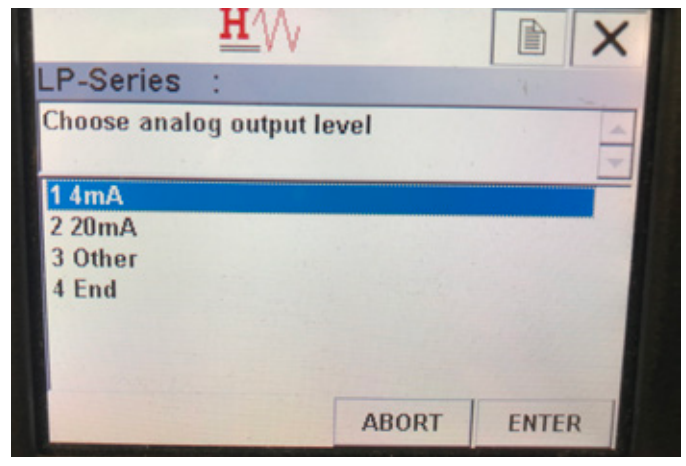

Fig. 23 : Arborescence du menu de test de boucle

#### Paramètres

 $4\ \text{mA}$  – permet à l'utilisateur de forcer un test de boucle et de la sortie de courant sur 4 mA

**20 mA** – permet à l'utilisateur de forcer un test de boucle et de la sortie de courant sur 20 mA

**Other** (Autre) – permet à l'utilisateur de forcer un test de boucle et de la sortie de courant sur le niveau sélectionné

 ${\rm End}~({\rm Fin})$  – arrête le test de boucle et remet le transmetteur de niveau sur la sortie normale

## Données

Aucune donnée affichée

## 9.2.2.11 Écran du menu de configuration de base

| +            | <u>H</u> '// |      |       | X  |
|--------------|--------------|------|-------|----|
| LP-Series    | :            |      |       | -  |
| Basic setu   | р            |      |       |    |
| 1 Tag        |              |      |       |    |
| 2 PV Unit    |              |      |       | in |
| 3 PV LRV     |              |      | 3.00  | in |
| 4 PV URV     |              |      | 20.00 | in |
| 5 PV Damp    |              |      |       |    |
| 6 Device inf | ormation     |      |       |    |
|              |              |      |       |    |
|              |              |      | 1     |    |
| HELP         | SAVE         | HOME | -     |    |

Fig. 24 : Écran du menu de configuration de base

#### Paramètres

**Tag** (Étiquette) – Description de HART<sup>®</sup> pouvant être modifiée par l'utilisateur

**PV Unit** (Unité PV) – unité de mesure de la variable PV **PV LRV** – valeur inférieure de la PV liée à l'emplacement

de la valeur de consigne de 4 mA de la sortie.

**PV LRV** – valeur supérieure de la PV liée à l'emplacement

de la valeur de consigne de 20 mA de la sortie.

**PV Damp** (Ralentissement PV) – permet à l'utilisateur d'activer le ralentissement de la variable PV

#### Données

**Device Information** (Infos sur le dispositif) – fournit des infos détaillées sur la configuration de la PV

## 9.2.2.12 Écran du menu de configuration avancée

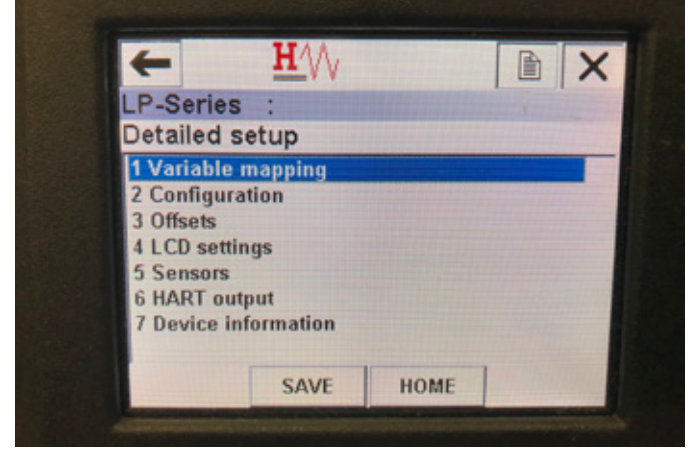

Fig. 25 : Écran du menu de configuration avancée

## Paramètres

Variable mapping (Mappage des variables) – permet à l'utilisateur de choisir les variables Temposonics à mapper vers la PV, SV et TV Configuration – permet d'accéder à divers paramètres Temposonics Offsets (Décalages) – permet d'accéder au calibrage du transmetteur de niveau

LCD settings (Réglages LCD) – permet d'accéder aux réglages de l'écran LCD

**Sensors** (Capteurs) – permet d'accéder aux données et à la programmation de la PV, SV et TV

HART® output (sortie HART) – permet d'accéder aux réglages du réseau multipoint HART®

## Données

**Device Information** (Infos sur le dispositif) – fournit des infos détaillées sur la configuration de la PV

## 9.2.2.13 Écran du menu de mappage des variables

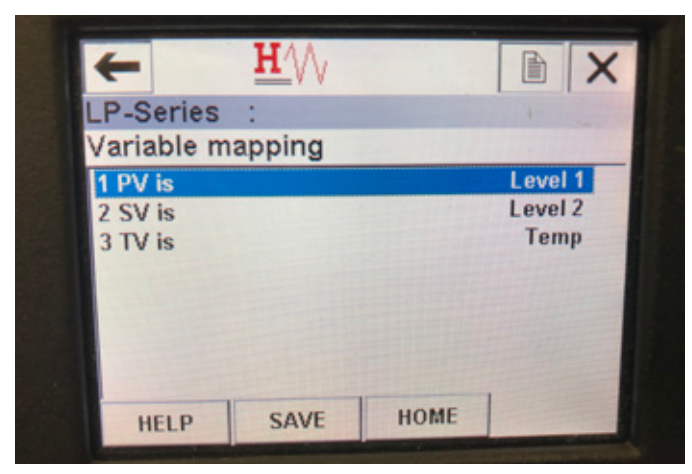

Fig. 26 : Écran du menu de mappage des variables

#### Paramètres

PV is (La PV est) – permet à l'utilisateur de sélectionner la variable Temposonics mappée vers la PV dans HART^{\tiny (B)}

SV is (La SV est) – permet à l'utilisateur de sélectionner la variable Temposonics mappée vers la SV dans HART®

TV is (La TV est) – permet à l'utilisateur de sélectionner la variable Temposonics mappée vers la TV dans  $HART^{\circledast}$ 

## Données

Aucune donnée affichée

### 9.2.2.14 Écran du menu de configuration

| -            | $\bigcirc$ |          |          | X |
|--------------|------------|----------|----------|---|
| LP-Series    | :          |          |          |   |
| Configurati  | on         |          |          |   |
| 1 Sys Config |            |          |          |   |
| 2 Gradient   |            | 9.184    | 6 uS/inc | h |
|              |            |          |          |   |
|              |            |          |          |   |
|              |            |          |          |   |
|              |            |          |          |   |
| Г            | CALE       | L uour   |          |   |
|              | SAVE       | I HOME I |          |   |

Fig. 27 : Écran du menu de configuration

#### Paramètres

**Sys Config** (Configuration du système) – permet d'accéder aux réglages d'usine Temposonics

**Gradient** – indice de calibrage du transmetteur de niveau ne devant pas être modifié sauf en cas de remplacement du capteur. **Données** 

Aucune donnée affichée

## 9.2.2.15 Écran du menu de configuration du système

| P-Series    | :      |      | 1     |
|-------------|--------|------|-------|
| Sys Config  | 3      |      |       |
| 1 Alarm     |        |      | Lo    |
| 2 Level 1   |        |      | On    |
| 3 Level 2   |        |      | On    |
| 4 Temperat  | ure    |      | On    |
| 5 Display   |        |      | On    |
| 6 Display S | etting |      | Level |
| 7 Lobe Cou  | nt     |      | Off   |
| HELD        | SAVE   | HOME |       |

Fig. 28 : Écran du menu de configuration du système

#### Paramètres

**Alarm** (Alarme) – permet à l'utilisateur de choisir entre un réglage de l'alarme Hi (Haut) (>21 mA) ou Lo (Bas) (<3,6 mA). Le seuil d'alarme par défaut est Bas.

**Level 1** (Niveau 1) – permet à l'utilisateur d'activer ou de désactiver le niveau de produit. Doit toujours être sur activé.

**Level 2** (Niveau 2) – permet à l'utilisateur d'activer ou de désactiver le niveau d'interface. Ne fonctionnera pas à moins d'utiliser un deuxième flotteur.

**Temperature** (Température) – permet à l'utilisateur d'activer ou de désactiver la température. Ne fonctionnera pas à moins que la température n'ait été commandée sur le transmetteur de niveau. **Display** (Écran) – permet à l'utilisateur d'activer ou de désactiver l'écran. Mise sous tension nécessaire pour rendre ce réglage effectif. **Display Setting** (Réglage de l'affichage) – permet à l'utilisateur de choisir l'áffichage entre Level, mA et %. Le réglage par défaut est Level (niveau). **Lobe Count** (Compteur de raccordement terminal) – permet à l'utilisateur d'activer ou de désactiver l'erreur de raccordement terminal. Le nombre de lobes doit être activé, sauf si l'aimant utilisé n'est pas un aimant Temposonics.

## Données

Aucune donnée affichée

## 9.2.2.16 Écran du menu Offsets (Décalages)

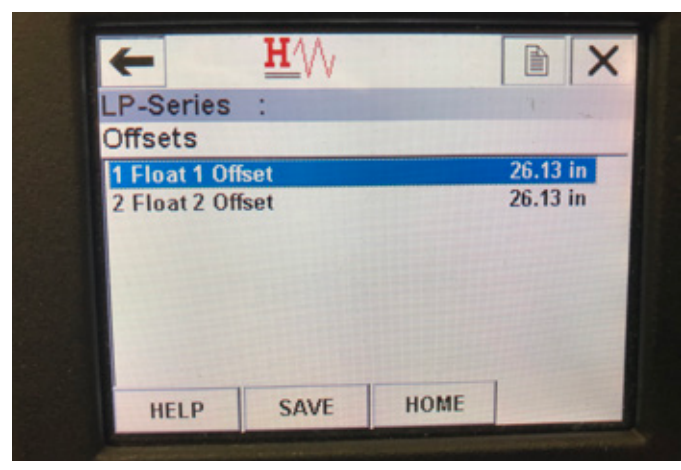

Fig. 29 : Écran du menu Offsets (Décalages)

#### Paramètres

**Float 1 Offset** (Décalage flotteur 1) – permet à l'utilisateur de modifier le décalage du niveau de produit utilisé pour le calibrage. Contacter le support technique de l'usine pour modifier ce réglage.

**Float 2 Offset** (Décalage flotteur 2) – permet à l'utilisateur de modifier le décalage du niveau d'interface utilisé pour le calibrage. Contacter le support technique de l'usine pour modifier ce réglage.

Données

Aucune donnée affichée

## 9.2.2.17 Écran du menu de réglage de l'écran LCD

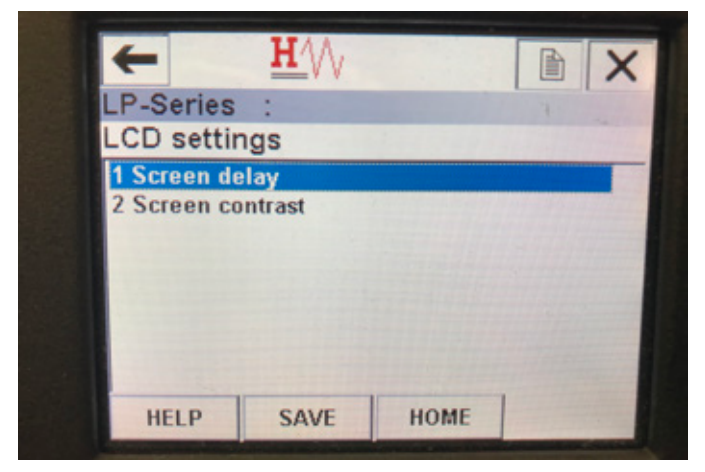

Fig. 30 : Écran du menu de réglage de l'écran LCD

#### Paramètres

**Screen delay** (Délai écran) – permet à l'utilisateur de modifier la fréquence d'actualisation de l'écran. Ne pas modifier ce réglage sans l'aide du support technique de l'usine.

**Screen contrast** (Contraste écran) – permet à l'utilisateur de modifier le niveau d'intensité de l'écran.

#### Données

Aucune donnée affichée

## 9.2.2.18 Écran du menu Sensors (Capteurs)

| D Conice  |      |      |  |
|-----------|------|------|--|
| LP-Series |      |      |  |
| Sensors   |      |      |  |
| 1 Level 1 |      |      |  |
| 2 Level 2 |      |      |  |
| 3 Temp    |      |      |  |
|           |      |      |  |
|           |      |      |  |
|           |      |      |  |
|           |      |      |  |
| -         |      |      |  |
|           | SAVE | HOME |  |

Fig. 31 : Écran du menu Sensors (Capteurs)

#### Paramètres

**Level 1** (Niveau 1) – permet à l'utilisateur d'accéder aux paramètres et aux données de niveau de produit.

**Level 2** (Niveau 2) – permet à l'utilisateur d'accéder aux paramètres et aux données de niveau d'interface.

**Temp** (Température) – permet à l'utilisateur d'accéder aux paramètres et aux données de température.

## Données

Aucune donnée affichée

## 9.2.2.19 Écran du menu Level 1 (Niveau 1)

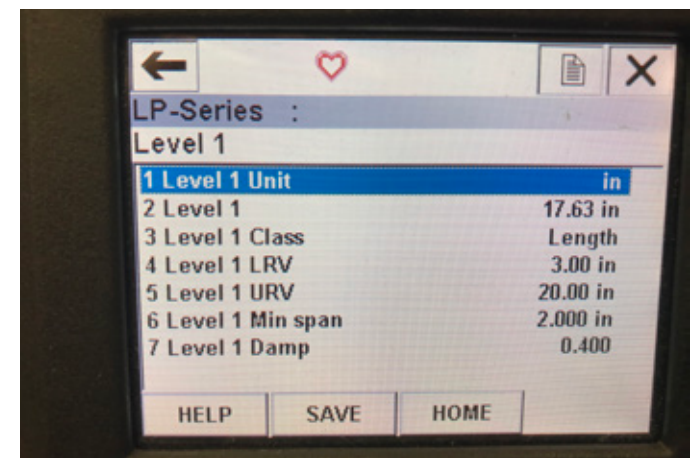

Fig. 32 : Écran du menu Level 1 (Niveau 1)

#### Paramètres

**Level 1 Unit** (Unité niveau 1) – permet à l'utilisateur de modifier l'unité de mesure pour le niveau de produit.

**Level 1 LRV** (LRV niveau 1) – valeur inférieure du niveau de produit liée à l'emplacement de la valeur de consigne de 4 mA de la sortie. **Level 1 URV** (URV niveau 1) – valeur supérieure du niveau de produit liée à l'emplacement de la valeur de consigne de 20 mA de la sortie. **Level 1 Damp** (Ralentissement niveau 1) – paramètre

de ralentissement pour le niveau de produit

Données

**Level 1** (Niveau 1) – niveau de produit actuel en unités de mesure **Level 1 Class** (Classe niveau 1) – classe de la variable pour le niveau de produit

**Level 1 Min span** (Intervalle mini niveau 1) – la distance minimale requise entre Level 1 LRV et Level 1 URV

## 9.2.2.20 Écran du menu Level 2 (Niveau 2)

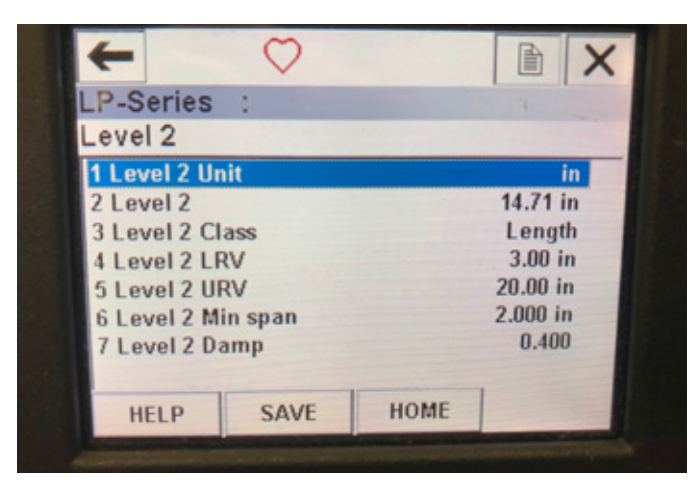

Fig. 33 : Écran du menu Level 2 (Niveau 2)

## Paramètres

**Level 2 Unit** (Unité niveau 2) – permet à l'utilisateur de modifier l'unité de mesure pour le niveau de produit.

Level 2 LRV (LRV niveau 2) – valeur inférieure du niveau d'interface liée à l'emplacement de la valeur de consigne de 4¡mA de la sortie. Level 2 URV (URV niveau 2) – valeur supérieure du niveau d'interface liée à l'emplacement de la valeur de consigne de 20 mA de la sortie. Level 2 Damp (Ralentissement niveau 2) – paramètre de ralentissement pour le niveau d'interface

#### Données

Level 2 (Niveau 2) – niveau de produit actuel en unités de mesure Level 2 Class (Classe niveau 2) – classe de la variable pour le niveau d'interface

**Level 2 Min span** (Intervalle mini niveau 2) – la distance minimale requise entre Level 2 LRV et Level 2 URV

### 9.2.2.21 Écran du menu Temp

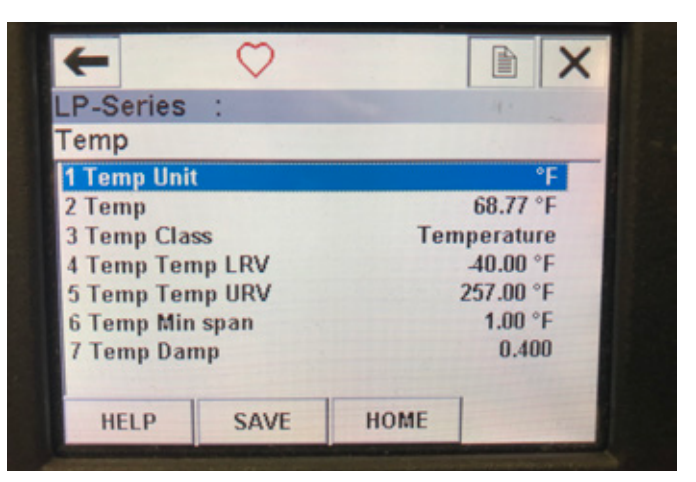

Fig. 34 : Écran du menu Temp

#### Paramètres

**Temp Unit** (Unité température) – permet à l'utilisateur de modifier l'unité de mesure pour la température.

**Temp LRV** (LRV temp) – valeur inférieure de la température liée à l'emplacement de la valeur de consigne de 4 mA de la sortie. **Temp URV** (URV temp) – valeur supérieure de la température liée à l'emplacement de la valeur de consigne de 20 mA de la sortie. **Temp Damp** (Ralentissement température) – paramètre de ralentissement pour la température

## Données

**Temp** – température actuelle en unités de mesure

**Temp Class** (Classe temp) – classe de la variable pour la température **Temp Min span** (Intervalle mini temp) – la distance minimale requise entre Temp LRV et Temp URV

### 9.2.2.22 Écran du menu de sortie HART®

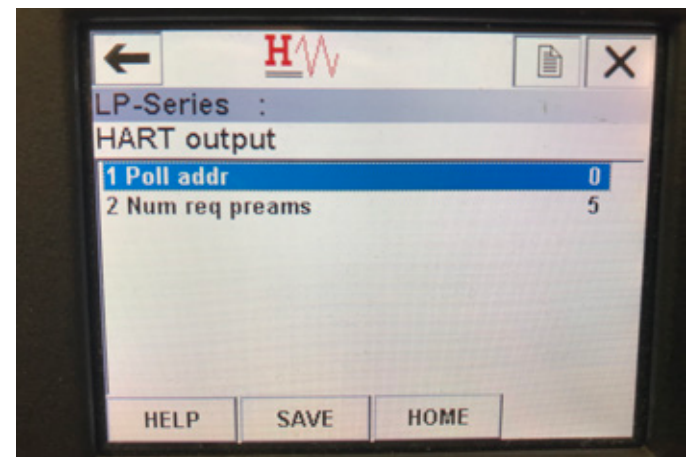

Fig. 35 : Écran du menu de sortie HART®

#### Paramètres

**Poll addr** (Adresse d'interrogation) – permet à l'utilisateur de modifier l'adresse d'interrogation du dispositif HART<sup>®</sup>. À moins que le dispositif HART<sup>®</sup> ne soit utilisé dans un réseau multipoint, ne pas modifier la valeur de ce paramètre qui est 0.

**Num req preams** (Nombre de préambules de registres) – modifie le préambule du HART<sup>®</sup>. Ne pas modifier.

#### Données

Aucune donnée affichée

#### 9.3 Programmation de l'écran

Le menu et les fonctionnalités de l'écran sont illustrés dans la section 6. Cette section offre des exemples de menus d'écran et décrit les variables qui peuvent être visualisées et/ou modifiées.

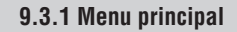

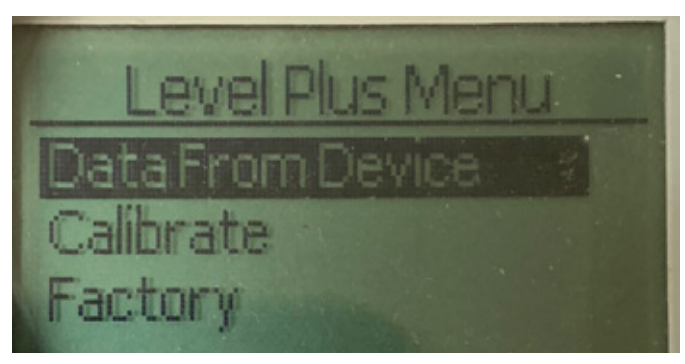

Fig. 36 : Écran « Menu principal »

Data From Device (Données de l'appareil) – permet à l'utilisateur d'accéder aux activités basiques de mise en service, comme le paramétrage des points de consigne 4 et 20 mA.

**Calibrate (calibrer)** – permet à l'utilisateur de procéder au calibrage la mesure de niveau pour le produit et/ou l'interface.

**Factory (par défaut)** – permet à l'utilisateur d'accéder aux valeurs par défaut ; leur accès ne doit s'effectuer que sur instructions du Support technique de Temposonics.

#### 9.3.1.1 Données de l'appareil

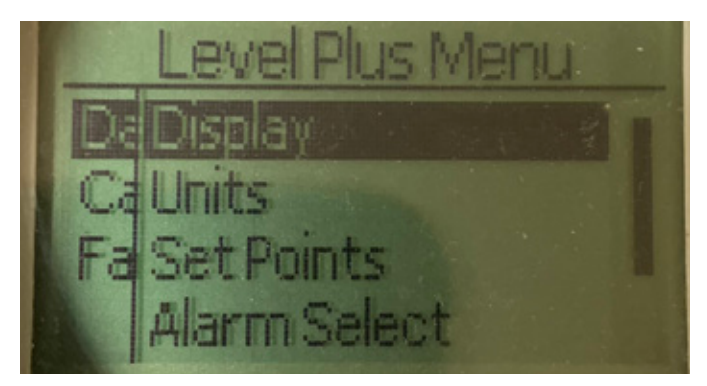

Fig. 37 : Écran « Données de l'appareil »

**Display (écran)** – permet à l'utilisateur de modifier la valeur affichée et de choisir entre les unités techniques, les milliampères et le pourcentage.

**Units (unités)** – permet à l'utilisateur de sélectionner les unités de mesure pour le niveau et la température.

**Set Points (points de consigne)** – permet à l'utilisateur d'ajuster les positions des points de consigne 4 et 20 mA.

Alarm Select (sélectionner alarme) – permet à l'utilisateur de commuter l'alarme entre les sorties haute et basse.

**Signal Strength (force du signal)** – permet à l'utilisateur de visualiser la valeur numérique correspondant à la force du signal de retour pour le niveau de produit et d'interface.

## 9.3.1.1.1 Écran

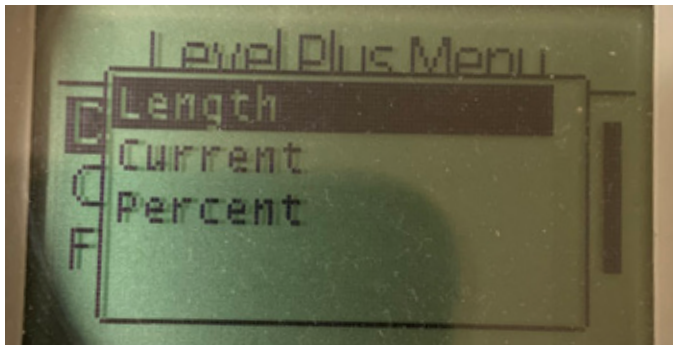

Fig. 38 : Écran « Longueur »

**Length (longueur)** – changement d'écran pour afficher la mesure du niveau dans les unités sélectionnées

**Current (courant)** – changement d'écran pour afficher la sortie de courant

**Percent (pourcentage)** – changement d'écran pour afficher le pourcentage total

## 9.3.1.1.2 Unités

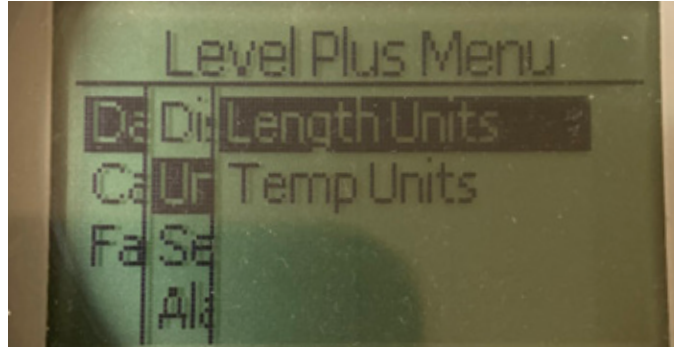

Fig. 39 : Écran « Unités »

Length Units (unités de longueur) – permet à l'utilisateur de sélectionner les unités de mesure pour la mesure du niveau Temp Units (unités de température) – permet à l'utilisateur de sélectionner les unités de mesure pour la mesure de la température

## 9.3.1.1.2.1 Unités de longueur

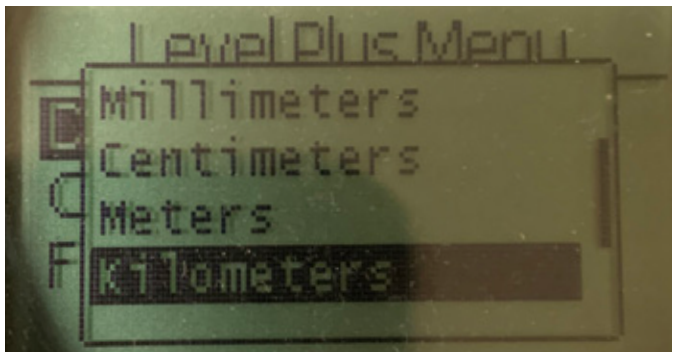

Fig. 40 : Écran « Unité de longueur »

Choisir entre les millimètres, les centimètres, les mètres, les kilomètres, les pouces, les pieds et verges

## 9.3.1.1.2.2 Unités de temps

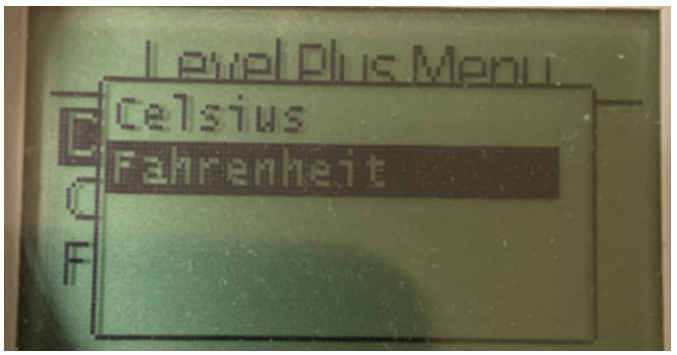

Fig. 41 : Écran « Unité de température »

Choisir entre Celsius et Fahrenheit

## 9.3.1.1.3 Points de consigne

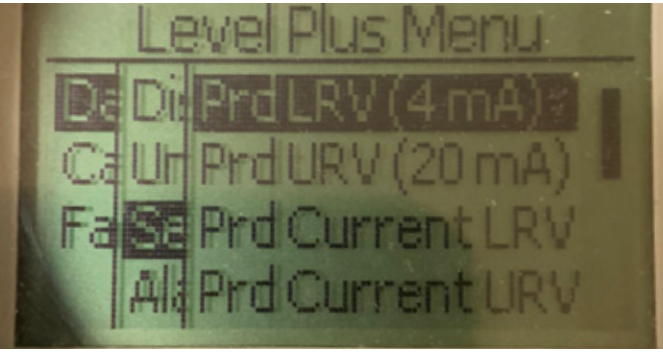

Fig. 42 : Écran « Points de consigne »

Prod LVR (4 mA) – permet à l'utilisateur de modifier le point de consigne 4 mA de la Boucle 1 en modifiant la valeur numérique
Prd URV (20 mA) – permet à l'utilisateur de modifier le point de consigne 20 mA de la Boucle 1 en modifiant la valeur numérique
Prd Current LRV (mA) – permet à l'utilisateur de modifier le point de consigne 4 mA de la Boucle 1 en modifiant la position du flotteur du produit

**Prd Current LRV (mA)** – permet à l'utilisateur de modifier le point de consigne 20 mA de la Boucle 1 en modifiant la position du flotteur du produit

Int LRV (4 mA) – permet à l'utilisateur de modifier le point de consigne 4 mA de la Boucle 2 en modifiant la valeur numérique Int LRV (20 mA) – permet à l'utilisateur de modifier le point de consigne 20 mA de la Boucle 2 en modifiant la valeur numérique Int Current LRV – permet à l'utilisateur de modifier le point de consigne 4 mA de la Boucle 2 en modifiant la position du flotteur de l'interface

**Int Current URV** – permet à l'utilisateur de modifier le point de consigne 20 mA de la Boucle 2 en modifiant la position du flotteur de l'interface

**NOTE** : Les instructions ci-dessus supposent que la Boucle 1 est le niveau de produit et la Boucle 2 est le niveau de l'interface. En cas de changement, l'utilisateur modifiera la variable de processus assignée à cette Boucle.

## 9.3.1.1.3.1 Prod LRV (4 mA)

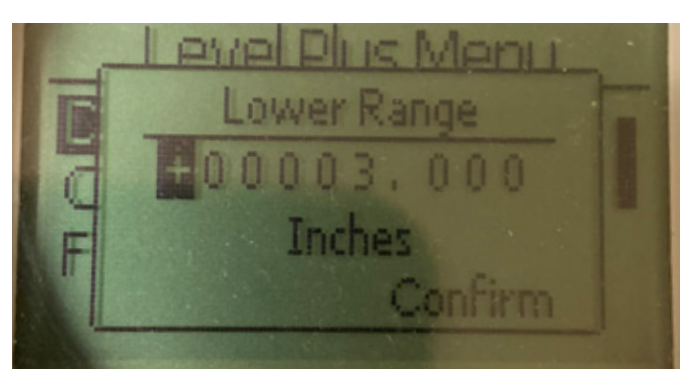

Fig. 43 : Écran « Prod LRV (4 mA) »

Permet de configurer le point de consigne 4 mA de la Boucle 1 en modifiant la valeur numérique

## 9.3.1.1.3.2 Prod URV (20 mA)

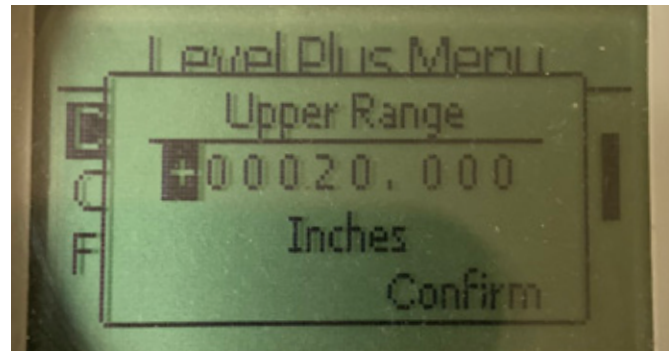

Fig. 44 : Écran « Prod URV (20 mA) »

Permet de configurer le point de consigne 20 mA de la Boucle 1 en modifiant la valeur numérique

## 9.3.1.1.3.3 Prd Current LRV

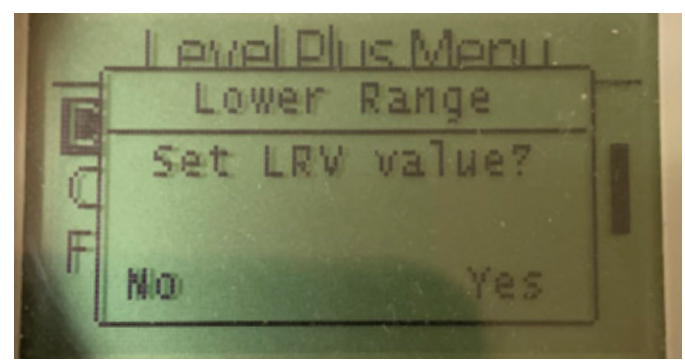

Fig. 45 : Écran « Prd Current LRV »

Permet de configurer le point de consigne 4 mA de la Boucle 1 en déplaçant le flotteur sur l'emplacement souhaité et en confirmant la modification

## 9.3.1.1.3.4 Prd Current URV

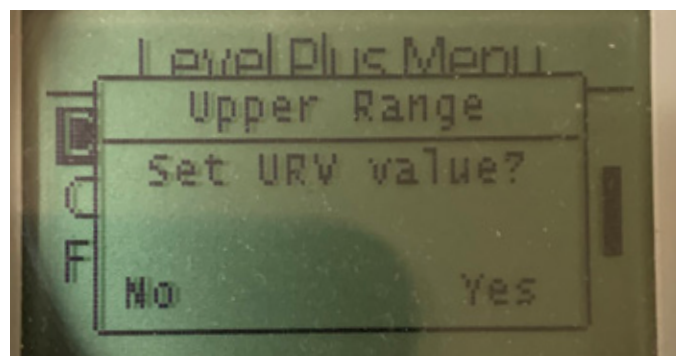

Fig. 46 : Écran « Prd Current URV »

Permet de configurer le point de consigne 20 mA de la Boucle 1 en déplaçant le flotteur sur l'emplacement souhaité et en confirmant la modification

## 9.3.1.1.3.5 Int LRV (4 mA)

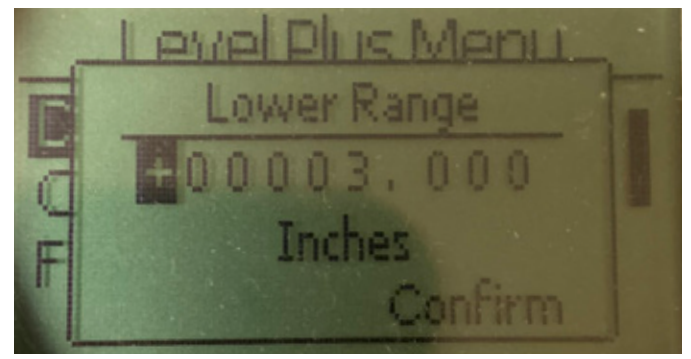

Fig. 47 : Écran « PInt LRV (4 mA) »

Permet de configurer le point de consigne 4 mA de la Boucle 2 en modifiant la valeur numérique

## 9.3.1.1.3.6 Int URV (20 mA)

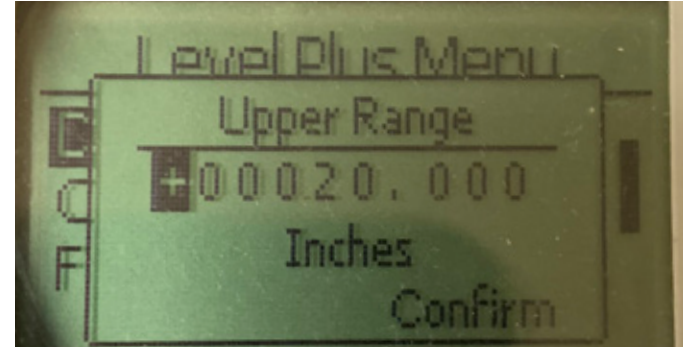

Fig. 48 : Écran « Int URV (20 mA) »

Permet de configurer le point de consigne 20 mA de la Boucle 2 en modifiant la valeur numérique

#### 9.3.1.1.3.7 int Current LRV

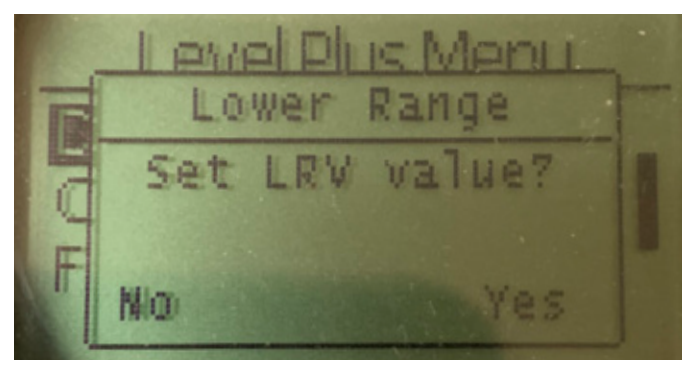

Fig. 49 : Écran « int Current LRV »

Permet de configurer le point de consigne 4 mA de la Boucle 2 en déplaçant le flotteur sur l'emplacement souhaité et en confirmant la modification

## 9.3.1.1.3.8 Int Current URV

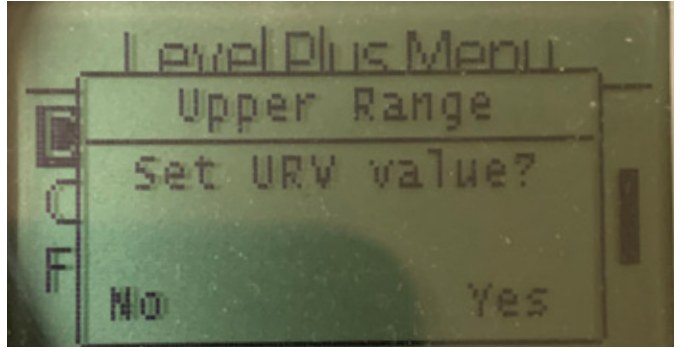

Fig. 50 : Écran « Int Current URV »

Permet de configurer le point de consigne 20 mA de la Boucle 2 en déplaçant le flotteur sur l'emplacement souhaité et en confirmant la modification

## 9.3.1.1.4 Alarm Select (sélectionner alarme)

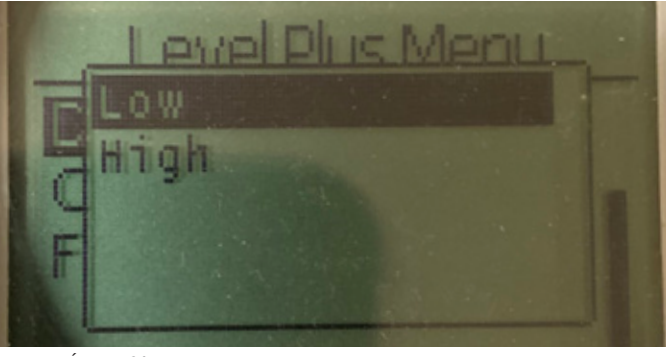

Fig. 51 : Écran « Sélectionner alarme »

Sélectionner l'alarme en position High (haute) ou Low (basse) et confirmer la modification

## 9.3.1.1.5 Force du signal

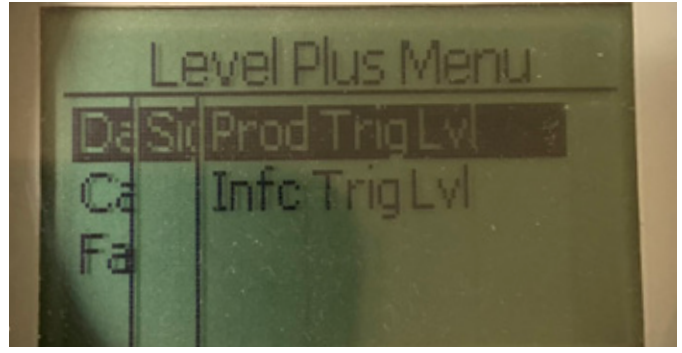

Fig. 52 : Écran « Force du signal »

**Prod Trig Lvl (niveau déclenchement produit)** – permet à l'utilisateur de visualiser la valeur numérique de la force du signal de retour pour le niveau de produit.

**Int Trig Lvl (niveau déclenchement interface)** – permet à l'utilisateur de visualiser la valeur numérique de la force du signal de retour pour le niveau de l'interface.

## 9.3.1.1.5.1 Prod Trig Lvl (niveau déclenchement produit)

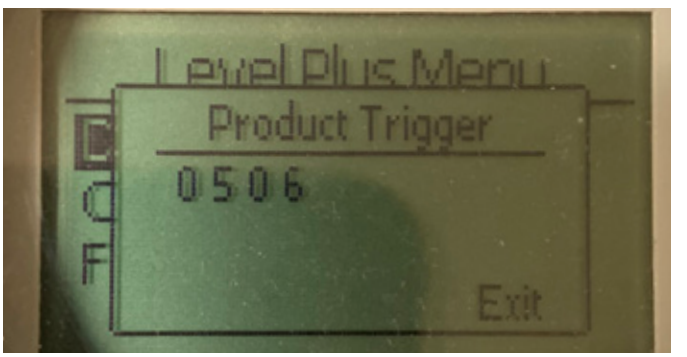

Fig. 53 : Écran « Prod Trig Lvl »

Valeur numérique de la force du signal de retour, ne peut pas être modifiée.

## 9.3.1.1.5.2 Int Trig LvI (niveau déclenchement interface)

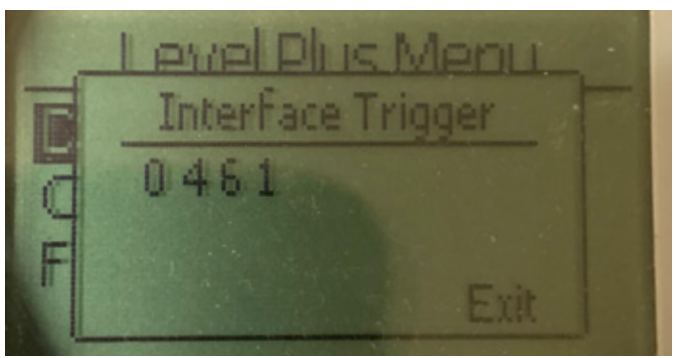

Fig. 54 : Écran « Niveau de déclenchement de l'interface »

Valeur numérique de la force du signal de retour, ne peut pas être modifiée.

## 9.3.1.2 Calibrer

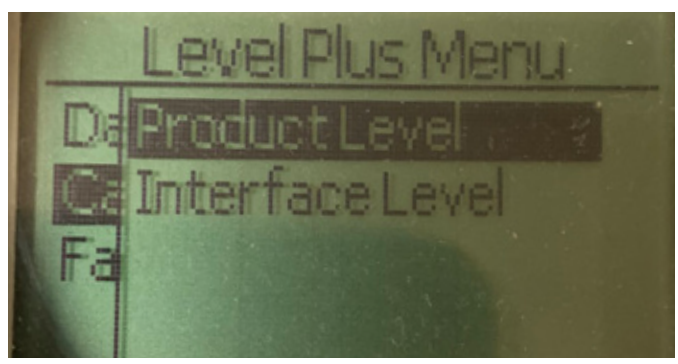

Fig. 55 : Écran « Calibrer »

**Product Level (niveau de produit)** – permet à l'utilisateur de procéder au calibrage du niveau de produit

**Interface Level (niveau de l'interface)** – permet à l'utilisateur de procéder au calibrage du niveau de l'interface

## 9.3.1.2.1 Niveau de produit

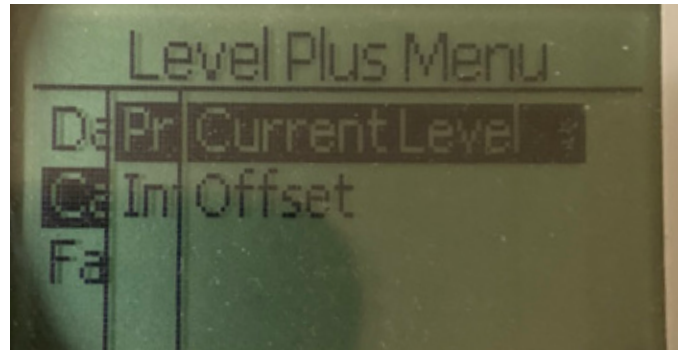

Fig. 56 : Écran « Niveau de produit »

**Current Level (niveau actuel)** – permet à l'utilisateur de procéder au calibrage sur la base du niveau actuel du réservoir **Offset (décalage)** – permet à l'utilisateur de procéder au calibrage en modifiant la valeur de décalage pour le niveau, non recommandé

## 9.3.1.2.1.1 Niveau actuel

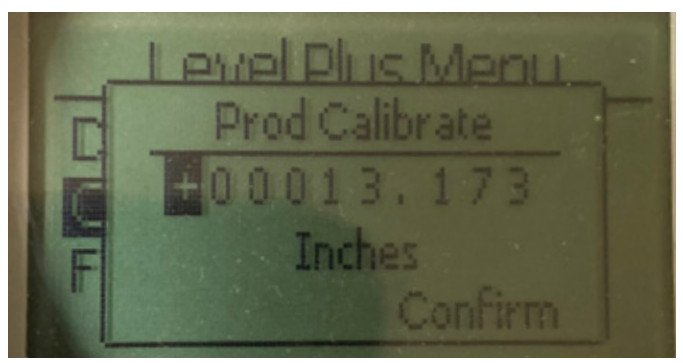

Fig. 57 : Écran « Niveau actuel »

Saisissez la valeur souhaitée à laquelle le niveau du produit doit correspondre.

## 9.3.1.2.1.2 Décalage

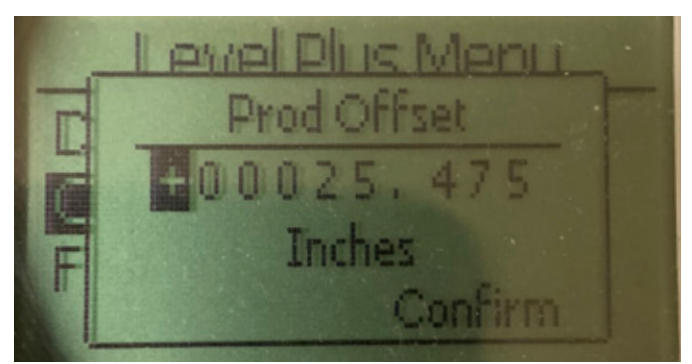

Fig. 58 : Écran « Décalage »

À n'utiliser qu'avec l'aide du Support technique de l'usine

#### 9.3.1.2.2 Niveau d'interface

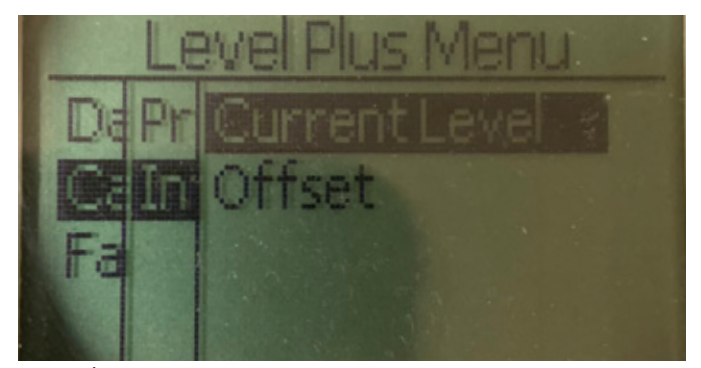

Fig. 59 : Écran « Niveau de l'interface »

**Current Level (niveau actuel)** – permet à l'utilisateur de procéder au calibrage sur la base du niveau actuel du réservoir **Offset (décalage)** – permet à l'utilisateur de procéder au calibrage en modifiant la valeur de décalage pour le niveau, non recommandé

## 9.3.1.2.2.1 Niveau actuel

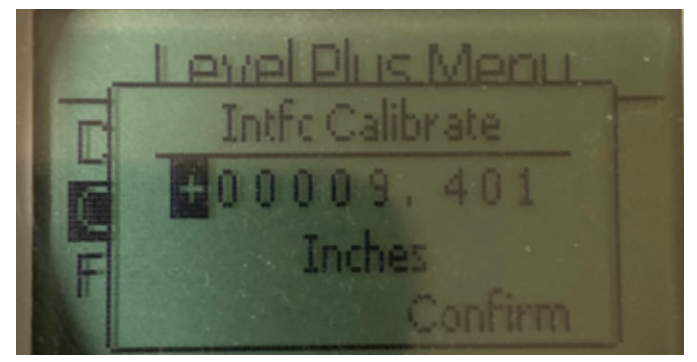

Fig. 60 : Écran « Niveau actuel »

Saisissez la valeur souhaitée à laquelle le niveau du produit doit correspondre.

#### 9.3.1.2.2.2 Décalage

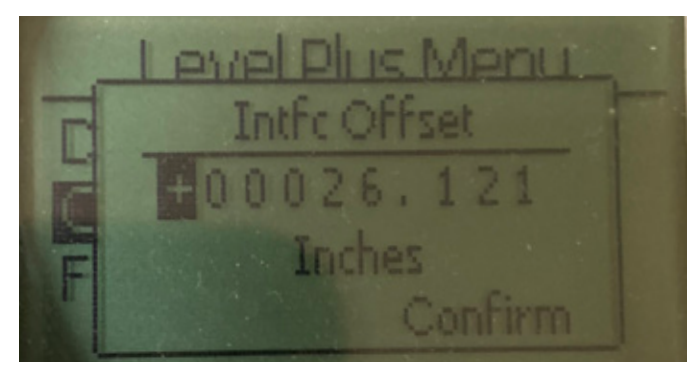

Fig. 61 : Écran « Décalage »

À n'utiliser qu'avec l'aide du Support technique de l'usine

## 9.3.1.3 Usine

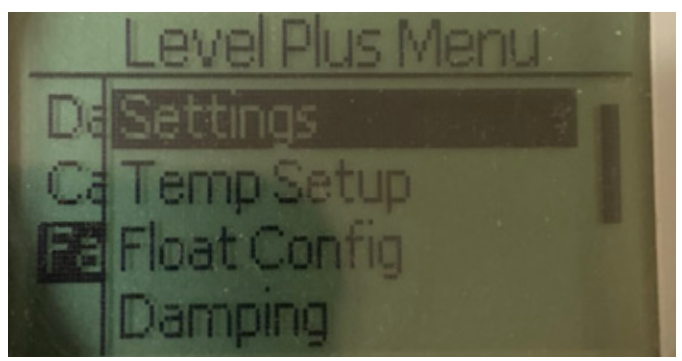

#### Fig. 62 : « Usine »

**Settings (réglages)** – permet à l'utilisateur d'accéder aux valeurs par défaut

**Temp Setup (configurer température)** – permet à l'utilisateur de configurer la mesure de la température, le cas échéant

Float Config (configurer flotteur) – permet à l'utilisateur de configurer le nombre de flotteurs utilisés

**Damping (ralentissement)** – permet à l'utilisateur de paramétrer le ralentissement du signal de sortie

Auto Threshold (seuil auto) – permet à l'utilisateur d'activer ou de désactiver le seuil automatique

**Reset to Factory (réinitialiser valeurs par défaut)** – permet à l'utilisateur de réinitialiser toutes les valeurs par défaut

## 9.3.1.3.1 Réglages

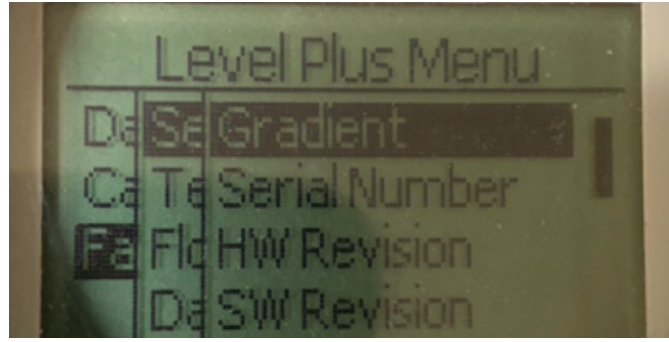

#### Fig. 63 : « Usine »

**Gradient (gradient)** – permet à l'utilisateur de modifier le facteur de calibrage en cas de changement des éléments de détection **Serial Number (numéro de série)** – numéro de série assigné par Temposonics au moment de la fabrication. Le numéro de série est utilisé pour le suivi et le remplacement des pièces.

HW Revision (révision HW) – informations en lecture seule sur le matériel du transmetteur de niveau

**SW Revision (révision SW)** – informations en lecture seule sur le micrologiciel du transmetteur de niveau

SARA Blanking (zone morte SARA) – permet à l'utilisateur de modifier la fenêtre zone morte pour la récurrence de l'interrogation.
Magnet Blanking (effacement aimant) – permet à l'utilisateur de modifier la fenêtre effacement entre deux flotteurs.
Gain (gain) – permet à l'utilisateur de modifier la force de la récurrence de l'interrogation

Min Trig Level (niveau de déclenchement min.) – permet à l'utilisateur de modifier le seuil auquel le signal de retour doit correspondre. **Reverse Leasure (inverser mesure)** permet à l'utilisateur de changer le sens dans lequel le transmetteur de niveau Temposonics compte.

## 9.3.1.3.1.1 Gradient

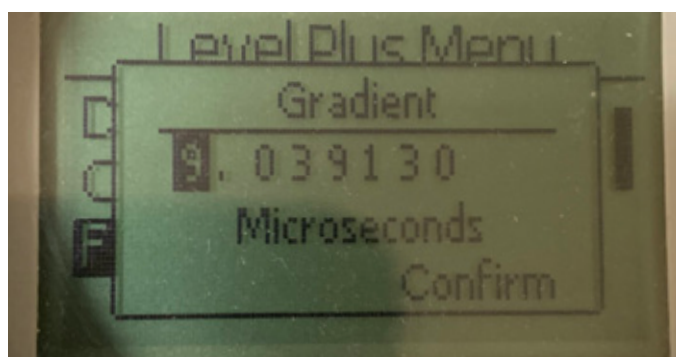

Fig. 64 : « Gradient »

Le gradient est la vitesse à laquelle les signaux magnétostrictifs se déplacent le long de l'élément de détection. La plage type est comprise entre 8,9 et 9,2. Ne pas modifier sauf en cas de remplacement de l'élément de détection. Changer ce nombre aura des conséquences directes sur la précision.

## 9.3.1.3.1.2 Numéro de série

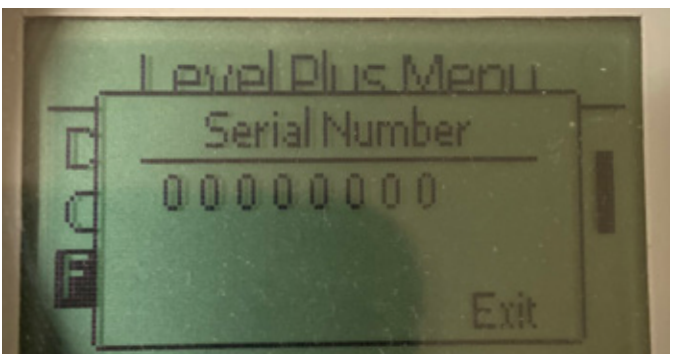

Fig. 65 : « Gradient »

Numéro de série assigné par Temposonics au moment de la fabrication. Le numéro de série est utilisé pour le suivi et le remplacement des pièces

## 9.3.1.3.1.3 Numéro de série

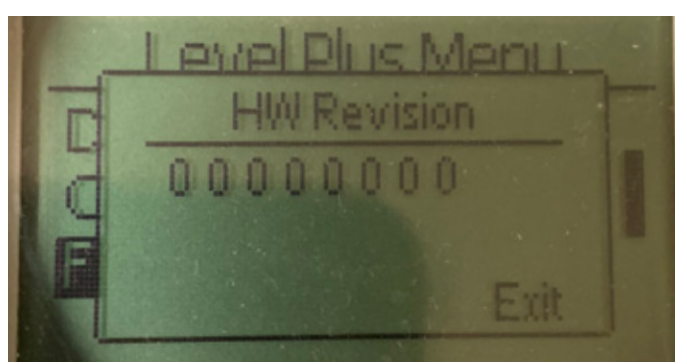

Fig. 66 : « Révision HW »

Informations en lecture seule sur le matériel du transmetteur de niveau

## 9.3.1.3.1.4 Révision SW

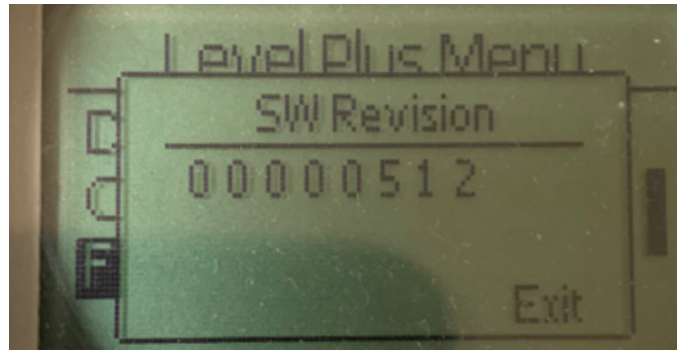

Fig. 67 : « Révision SW »

Informations en lecture seule sur le micrologiciel du transmetteur de niveau

## 9.3.1.3.1.5 Zone morte SARA

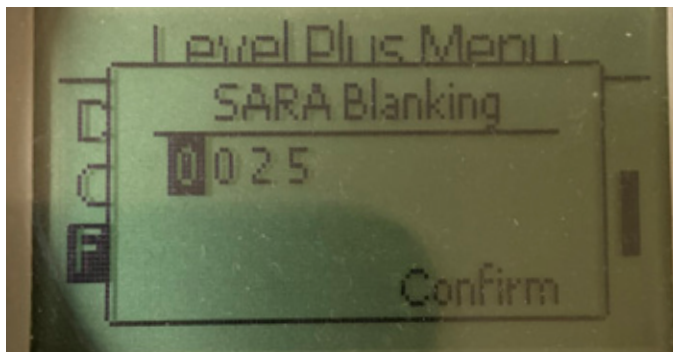

Fig. 68 : « Zone morte SARA »

Permet à l'utilisateur de modifier la fenêtre de zone morte pour la récurrence de l'interrogation. RefineME et SoClean doivent être réglés à 25 et Tank SLAYER et CHAMBERED à 40. Ne pas modifier sans en parler au Support technique de Temposonics.

#### 9.3.1.3.1.6 Effacement Aimant

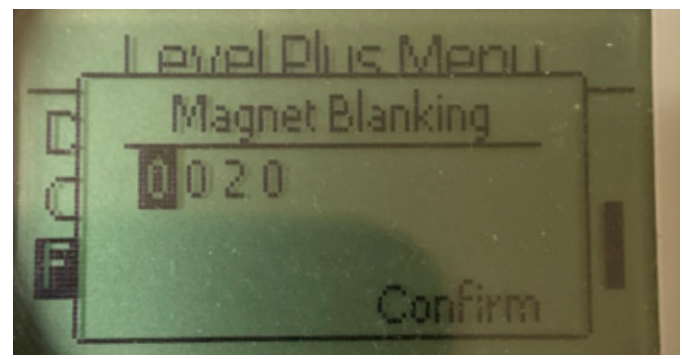

Fig. 69 : « Effacement Aimant »

Permet à l'utilisateur de modifier la fenêtre d'effacement entre deux flotteurs. La valeur par défaut est 20. Ne pas modifier sans en parler au Support technique de Temposonics.

#### 9.3.1.3.1.7 Gain

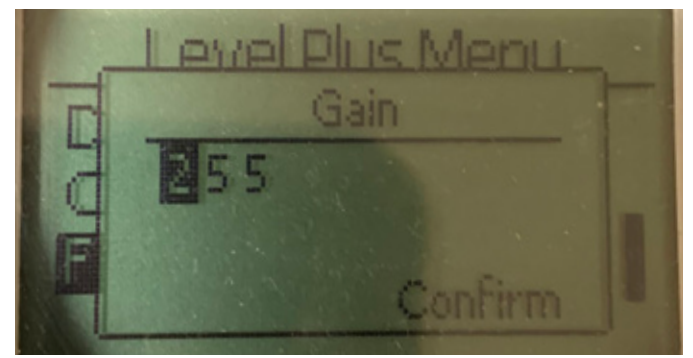

Fig. 70 : « Gain »

Le gain est la force de la récurrence de l'interrogation. Temposonics utilise les mêmes équipements électroniques pour toutes les longueurs et règle le signal sur la base de la longueur commandée. Ne pas modifier sans en parler au Support technique de Temposonics.

## 9.3.1.3.1.8 Niveau déclenchement min.

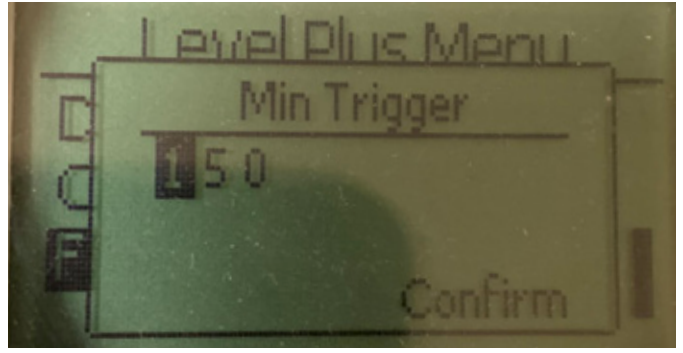

Fig. 71 : « Niveau déclenchement min. »

Permet à l'utilisateur de modifier le seuil auquel le signal de retour doit correspondre. Le réglage par défaut est 150. Ne pas modifier sans en parler au Support technique de Temposonics.

#### 9.3.1.3.1.9 Inverser mesure

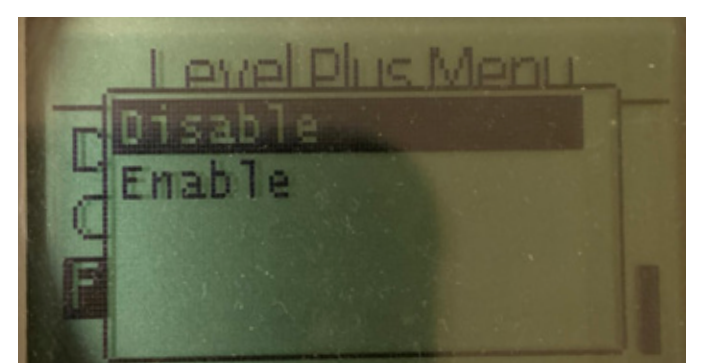

Fig. 72 : « Inverser mesure »

Permet à l'utilisateur final de changer la direction dans laquelle le transmetteur de niveau Temposonics compte. Le réglage par défaut est OFF, le transmetteur de niveau se fondera sur l'extrémité du tube ou du tuyau et comptera à partir de l'extrémité. Avec le réglage sur ON, la tête du transmetteur de niveau sera la référence et le transmetteur comptera à mesure que celle-ci s'approche de l'extrémité.

## 9.3.1.3.2 Configurer temp.

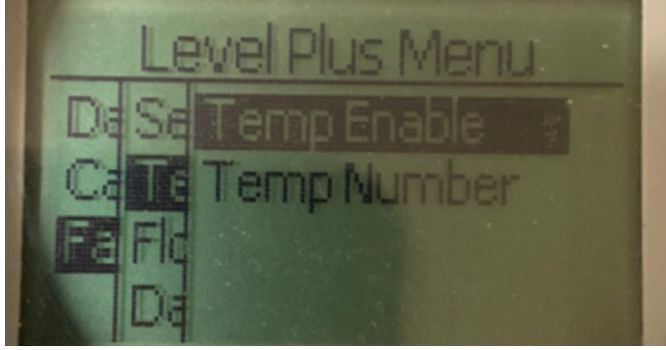

Fig. 73 : « Configurer temp. »

**Temp Enable (activation temp.)** – permet à l'utilisateur d'activer ou de désactiver la fonction de mesure de la température. Ne permet pas d'activer la fonction si l'unité n'a pas été commandée avec la mesure de la température.

**No of Temp (nombre de temp)** Permet à l'utilisateur de changer le nombre de points de température recherchés par le transmetteur de niveau. Ne permet pas de modifier le nombre physique de capteurs de température qui a été commandé. Analog only (analogique uniquement) dispose de cette option pour un seul capteur de température.

## 9.3.1.3.2.1 Temp Enable (activation temp)

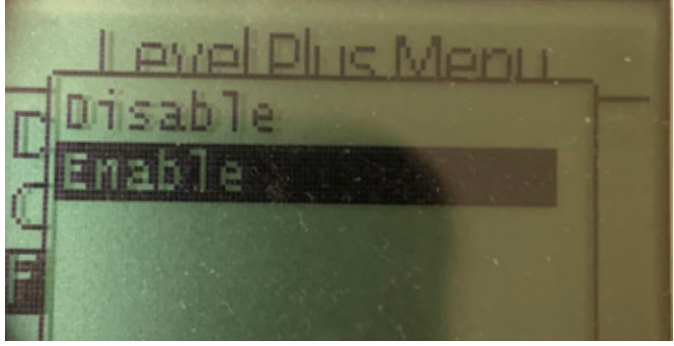

Fig. 74 : « Activation temp »

L'utilisateur peut activer ou désactiver la fonction de mesure de la température. Ne permet pas d'activer la fonction si l'unité n'a pas été commandée avec la mesure de la température.

## 9.3.1.3.2.2 No. of Temp (nombre de temp.)

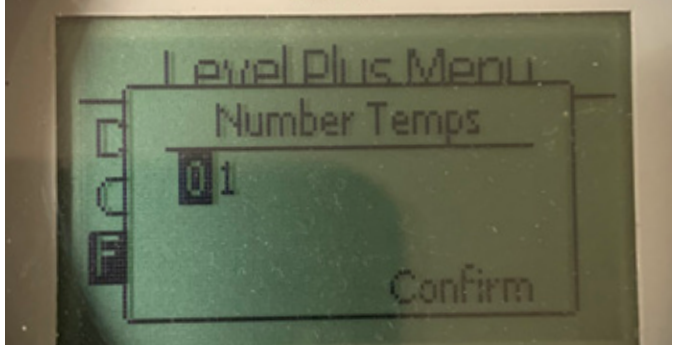

Fig. 75 : « Nombre de temp. »

Permet à l'utilisateur de changer le nombre de points de température recherchés par le transmetteur de niveau. Ne permet pas de modifier le nombre physique de capteurs de température qui a été commandé. Analog only (analogique uniquement) dispose de cette option pour un seul capteur de température.

## 9.3.1.3.3 Configurer flotteur

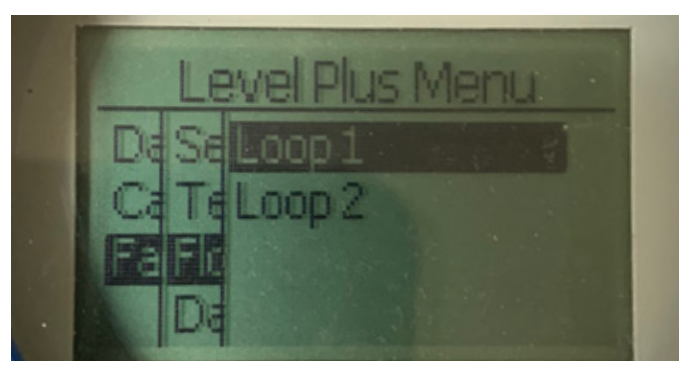

Fig. 76 : « Nombre de temp. »

**Loop 1 (Boucle 1)** – permet à l'utilisateur d'activer ou de désactiver le flotteur de niveau de produit. Ne modifie pas le nombre de flotteurs sur le transmetteur de niveau.

**Loop 2 (Boucle 2)** – permet à l'utilisateur d'activer ou de désactiver le flotteur de niveau de l'interface. Ne modifie pas le nombre de flotteurs sur le transmetteur de niveau.

## 9.3.1.3.3.1 Loop 1 (boucle 1)

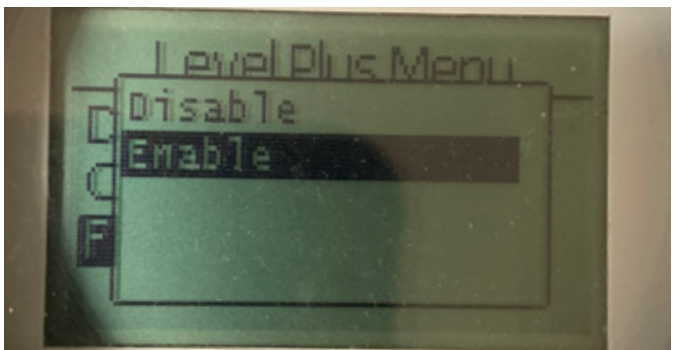

Fig. 77 : « Nombre de temp. »

L'utilisateur peut activer ou désactiver le flotteur du niveau de produit. Ne modifie pas le nombre de flotteurs sur le transmetteur de niveau.

#### 9.3.1.3.3.2 Loop 2 (boucle 2)

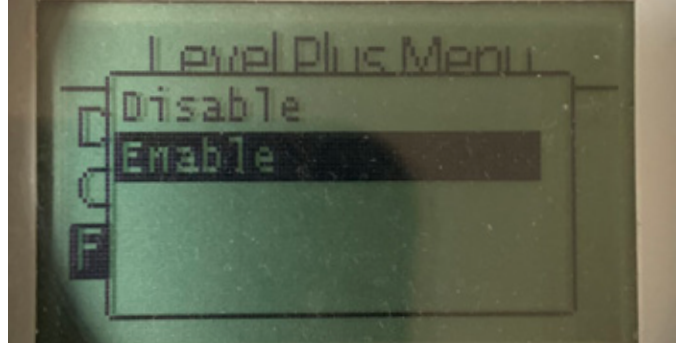

Fig. 78 : « Loop 2 (boucle 2) »

L'utilisateur peut activer ou désactiver le flotteur du niveau de l'interface. Ne modifie pas le nombre de flotteurs sur le transmetteur de niveau

## 9.3.1.3.4 Damping (ralentissement)

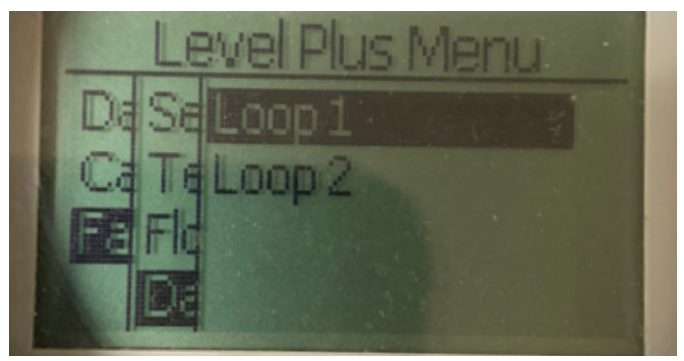

Fig. 79 : « Ralentissement »

**Loop 1 (boucle 1)** – permet à l'utilisateur de sélectionner la vitesse de changement de la sortie pour la Boucle 1. Cela ne modifie pas la vitesse actuelle de déplacement du flotteur.

**Loop 2 (boucle 2)** – permet à l'utilisateur de sélectionner la vitesse de changement de la sortie pour la Boucle 2. Cela ne modifie pas la vitesse actuelle de déplacement du flotteur.

## 9.3.1.3.4.1 Loop 1 (boucle 1)

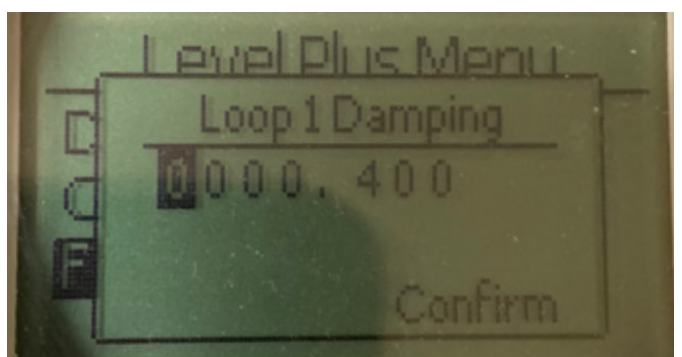

Fig. 80 : « Boucle 1 »

L'utilisateur peut sélectionner la vitesse de changement de la sortie pour la Boucle 1. Cela ne modifie pas la vitesse actuelle de déplacement du flotteur. Le réglage par défaut est 0,4 s. Définir une vitesse de ralentissement très élevée peut entraîner un débordement du réservoir.

9.3.1.3.4.2 Loop 2 (boucle 2)

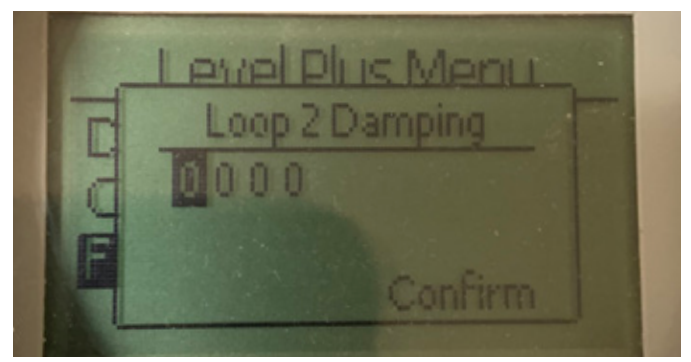

Fig. 81 : « Loop 2 (boucle 2) »

L'utilisateur peut sélectionner la vitesse de changement de la sortie pour la Boucle 2. Cela ne modifie pas la vitesse actuelle de déplacement du flotteur. Le réglage par défaut est 0,4 s. Définir une vitesse de ralentissement très élevée peut entraîner un débordement du réservoir.

### 9.3.1.3.5 Auto Threshold (seuil auto)

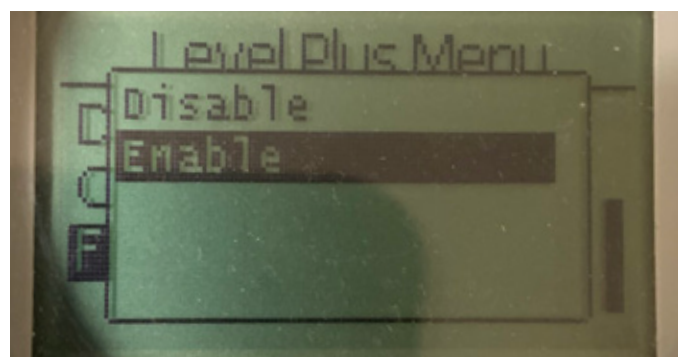

Fig. 82 : « Seuil auto »

Le réglage par défaut est ON et ne doit pas être désactivé. Grâce à cette fonction, l'unité peut ajuster automatiquement le seuil pour des performances optimales.

9.3.1.3.6 Réinitialiser valeurs par défaut

| Level Plus Menu    |  |
|--------------------|--|
| Reset to Factory   |  |
| This will reset    |  |
| afactory settings. |  |
| No Yes             |  |
|                    |  |

Fig. 83 : « Seuil auto »

Permet à l'utilisateur final de rétablir tous les paramètres à leurs valeurs d'origine à la sortie de l'usine Temposonics. Il s'agit de la première étape de la résolution des pannes. Noter que les points de consigne Zéro et Span restaureront les paramètres d'origine.

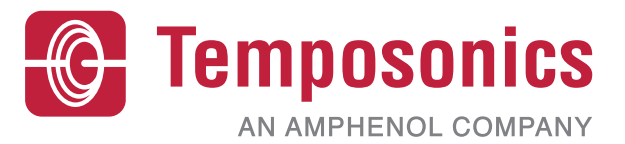

| UNITED STATES<br>Temposonics, LLC<br>Americas & APAC Region    | 3001 Sheldon Drive<br>Cary, N.C. 27513<br>Phone: +1 919 677-0100<br>E-mail: info.us@temposonics.com  | Document Part Number:         551699 Revision E (EN) 04/2022 |
|----------------------------------------------------------------|----------------------------------------------------------------------------------------------------|--------------------------------------------------------------|
| GERMANY<br>Temposonics<br>GmbH & Co. KG<br>EMEA Region & India | Auf dem Schüffel 9<br>58513 Lüdenscheid<br>Phone: +49 2351 9587-0<br>E-mail: info.de@temposonics.com |                                                              |
| ITALY<br>Branch Office                                         | Phone: +39 030 988 3819<br>E-mail: info.it@temposonics.com                                           | COMMUNICATION PROTOCOL APPROVED                              |
| FRANCE<br>Branch Office                                        | Phone: +33 6 14 060 728<br>E-mail: info.fr@temposonics.com                                           |                                                              |
| UK<br>Branch Office                                            | Phone: +44 79 44 15 03 00<br>E-mail: info.uk@temposonics.com                                         |                                                              |
| SCANDINAVIA<br>Branch Office                                   | Phone: +46 70 29 91 281<br>E-mail: info.sca@temposonics.com                                          |                                                              |
| <b>CHINA</b><br>Branch Office                                  | Phone: +86 21 2415 1000 / 2415 1001<br>E-mail: info.cn@temposonics.com                               |                                                              |
| <b>JAPAN</b><br>Branch Office                                  | Phone: +81 3 6416 1063<br>E-mail: info.jp@temposonics.com                                            |                                                              |

## temposonics.com

© 2022 Temposonics, LLC – all rights reserved. Temposonics, LLC and Temposonics GmbH & Co. KG are subsidiaries of Amphenol Corporation. Except for any third party marks for which attribution is provided herein, the company names and product names used in this document may be the registered trademarks or unregistered trademarks of Temposonics, LLC or Temposonics GmbH & Co. KG. Detailed trademark ownership information is available at www.temposonics.com/trademarkownership.